# **BAB III**

# PEMBAHASAN

#### 3.1. Tinjauan Perusahaan

Tinjauan Perusahaan merupakan tempat terjadinya kegiatan produksi dan berkumpulnya semua faktor produksi, setiap perusahaan ada yang terdaftar dipemerintah dan ada pula yang tidak. Bagi perusahaan yang terdaftar pemerintah, mereka mempunyai badan usaha untuk perusahaanya, badan usaha merupakan status suatu perusahaan yang terdaftar dipemerintah.

#### 3.1.1. Gambaran Umum CV. Nafkah Abadi

CV. Nafkah Abadi adalah suatu bentuk wirausaha milik perseorangan yang bergerak di pengolahan bahan tambang mentah yang ada di Kalimantan Barat, CV. Nafkah Abadi didirikan oleh Bapak. Elfian Iskandar Abdan Pada Tahun 2015 yang berlokasi di jl. Ya'm Sabran Ruko Pasar Anggrek Blok C No 3 Tanjung Hulu Pontianak. CV. Nafkah Abadi bergerak pada pengolahan bahan tambang mentah yang ada di Kalimantan Barat, kerena di KALBAR adalah salah satu pulau yang kaya akan Sumber Daya Alam (SDA, melihat dari peluang usaha yang besar maka pihak CV. Nafkah Abadi mengembangkan dan mengelolah Sumber Daya Alam (SDA) yang masih berupa bahan mentah menjadi bahan jadi yang bisa di kirim ke luar negeri atau dalam negeri.

Bahan – bahan tambang yang biasanya di cari sebagai contoh : Batu Galena, Batu Cinabar, Batu Split DLL. Walaupun CV. Nafkah Abadi masih perusahaan yang baru dalam pengolahan bahan tambang, tapi sampai sekarang ini CV. Nafkah Abadi juga mampu bersaing dengan perusahaan – perusahaan lainya yang sudah lebih dulu.

## 3.1.2 Struktur dan Fungsi Organisasi

Struktur Organisasi merupakan suatu susunan komponen-komponen atau unit-unit kerja dalam sebuah organisasi. Struktur organisasi menunjukan bahwa adanya pembagian kerja dan bagaimana fungsi atau kegiatan-kegiatan berbeda yang dikoordinasikan dan selain itu struktur organisasi juga menunjukan mengenai spesialisasi - spesialisasi dari pekerjaan, saluran pemerintah maupun penyampaian laporan. Gambar III.1 Berikut ini merupakan struktur organisasi CV. Nafkah Abadi.

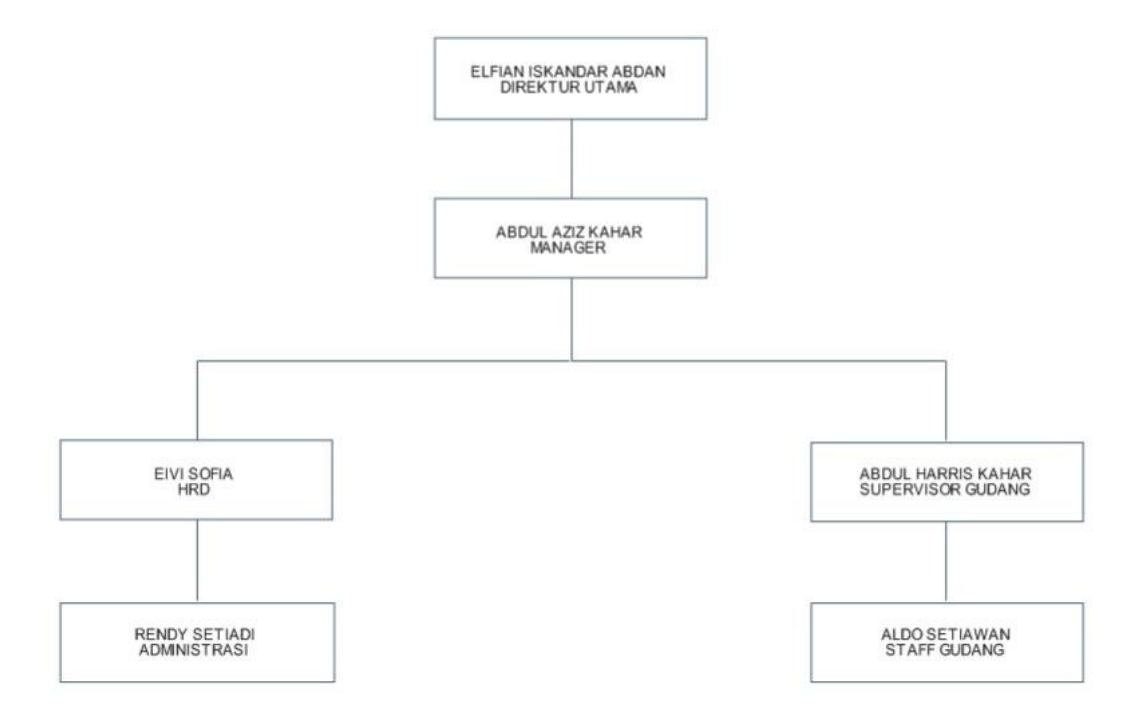

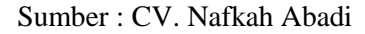

#### Gambar III.1 Struktur Organisasi CV. Nafkah Abadi

Struktur organisasi pada CV. Nafkah Abadi memiliki bagian-bagian yang mempunyai fungsi dan tugasnya masing-masing. Adapun fungsi dan tugas struktur organisasi diatas adalah sebagai berikut:

#### 1. DIREKTUR UTAMA

Direktur Utama mempunyai tugas untuk memimpin, mengawasi dan mengkoordinasi kegiatan CV. Nafkah Abadi yang dapat dilakukan dalam jabatan struktural dan jabatan fungsional.

2. Manajer

Manajer mempunyai tugas untuk mengawasi kegiatan-kegiatan orang-orang lain dan berrtanggung jawab atas percapaian tujuan dalam organisasi.

*3. Human Resources Development* (HRD)

HRD mempunyai tugas untuk menangani berbagai masalah pada ruang lingkup karyawan, pegawai, buruh, manajer, dan tenaga kerja lainya untuk dapat menunjang aktifitas organisasi atau perusahaan demi mencapai tujuan yang telah ditentukan.

4. Administrasi

Administrasi mempunyai tugas untuk melakukan perekapan data, mengelola dokumen dan minyimpan data secara struktur.

5. Supervisor Gudang

Supervisor Gudang mempunyai tugas untuk megatur kerjaaan para staffnya dan bertanggung jawab atas hasil kerja staffnya.

6. Staff gudang

Staff gudang mempunyai tugas untuk melakukan stock opname meterial secara berkala dan bertanggung jawab pelaporan data logistik setiap hari.

#### 3.2 Analisis Kebutuhan

Pada penulisan tugas ahkir ini penulis menjabarkan masalah tentang kegiatan administrasi gudang yang dijalankan oleh CV. Nafkah Abadi, hal ini dikarenakan penulis melakukan observasi pada proses administrasi gudang, adapun proses administrasi gudang pada CV. Nafkah Abadi sudah menggunakan perangkat komputer dalam menjalankan aktifitas pengelolaan data master digudang, karena penggunaan belum menyeluruh, seperti dalam pengelolaan stok barang yang masih menggunakan *microsoft excel* kemudian dalam menyimpan data transaksi penjualan dan pembelian yang masih menggunakan *microsoft excel* kemudian dalam menyimpan data transaksi penjualan dan pembelian yang masih dapat menyulitkan bagian admin dalam mencari data dan belum ada pembuatan laporan penjualan dan laporan pembelian untuk setiap perhari dan perbulan, sehingga dapat menyebabkan terlambat mendapatkan in*form*asi laporan karena sulit menggali in*form*asi dalam waktu yang cepat.

Agar pengelolahaan administrasi gudang dapat tersimpan dengan baik dan mudah ditemukan makan diperlukan suatu sistem aplikasi yang dapat membantu hal pengelolahaan data master (data barang, data *Supplier*, data *Customer* dan data jenis), transaksi penjualan, transaksi pembelian dan laporan harian dan bulanan yang lebih efisien. Sehinggan dapat mempermudah dan mempercepat bagian admin dalam melakukan pekerjaan.

Dari permasalahaan diatas penulis membuat sebuah aplikasi administrasi gudang berbasi *web* dimana aplikasi tersebut dapat mengelolah data master (data barang, data *Supplier*, data *Customer* dan data jenis), serta dapat menyimpan data transaksi penjualan, pembelian dan laporan setiap hari atau bulan. Aplikasi dapat diakses melalui *web browser* pada komputer atau laptop yang mundukung koneksi *internet/non internet*, aplikasi tersebut akan dapat diakses oleh bagian administrasi. Admin dapat mengelolah semua data yang ada pada aplikasi administrasi gugang seperti menambahkan data barang, mengedit data barang, menghapus data barang, menyimpan transaksi penjualan dan transaksi pembelian, serta mencetak laporan transaksi setiap perbulan, dapat menambahkan data admin, mengedit data admin, menghapus data admin.

#### **3.2.1 Kebutuhan Fugnsional** (Fungsional Requiretment)

Kebutuhan fungsional adalah kebutuhan utama yang diharapkan dari sistem in*form*asi yang terkait langsung dengan aplikasi ini. Kebutuhan fungsional dari aplikasi ini adalah sebagai berikut:

1. Login

Untuk dapat menggunakan aplikasi administrasi gudang *User* diharuskan untuk *login* dengan mengisi *Username* dan *password*. *Username* dan *password* dapat diperoleh dari data yang sudah diisi pada bagian administrasi.

2. Data barang

Pada halaman ini *User* dapat melakukan penambahan data barang dengan menginputkan kode barang, nama barang, harga barang, jumlah barang, satuan, dan jenis. *User* juga dapat mengedit data barang yang sudah tersimpan dan menghapus data barang.

3. Data pegawai

Pada halaman ini *user* dapat melakukan penambahan data pegawai dengan menginputkan nip pegawai, nama pegawai, *username*, *password*, telpon, dan

alamat. User juga dapat mengedit data pegawai yang sudah tersimpan dan menghapus data pegawai.

4. Data jenis

Pada halaman ini *User* dapat melakukan penambahan jenis bahan dengan menginputkan id jenis, dan nama jenis. *User* juga dapat mengedit data jenis yang sudah tersimpan dan menghapus data jenis.

5. Data *Customer* 

Pada halaman ini *User* dapat melakukan penambahan data *Customer* dengan menginputkan id *Customer*, nama *Customer*, alamat *Customer*, kota *Customer*, telpon *Customer*, *company Customer*, dan *email*. *User* juga dapat mengedit data *Customer* yang sudah tersimpan dan menghapus data *Customer*.

6. Data *Supplier* 

Pada halaman ini *User* dapat melakukan penambahan data *Supplier* dengan menginputkan id *Supplier*, nama *Supplier*, alamat *Supplier*, kota *Supplier*, telpon *Supplier*, *company Supplier* dan *email*. *User* juga dapat mengedit data *Supplier* yang sudah tersimpan dan menghapus data *Supplier*.

7. Transaksi penjualan

Pada halaman ini *user* dapat melakukan transaksi penjualan dengan menambahkan data barang di *form* pencarian setelah data barang sudah dicari, setelah itu masukan nama *Customer*, jenis pembayaran dan total harga yang akan dibayar, setelah transaksi selesai maka transaksi penjualan akan tersimpan di laporan penjualan.

8. Transaksi pembelian

Pada halaman ini *user* dapat melakukan transaksi pembelian dengan menambahkan data barang di *form* pencarian setelah data barang sudah dicari, setelah itu masukan nama *Supplier*, jenis pembayaran dan total harga yang akan beli, setelah transaksi selesai maka transaksi pembelian akan tersimpan di laporan pembelian.

9. Laporan penjualan

Pada halaman ini *user* dapat melihat laporan penjualan hasil dari transaksi penjualan, *user* dapat melihat laporan harian , laporan bulanan, dan laporan tahunan kemudian selanjutnhya laporan dapat dicetak atau *print out* dapat disimpan juga dengan *form*at pdf.

10. Laporan pembelian

Pada halaman ini *user* dapat melihat laporan pembelian hasil dari transaksi pembelian, *user* dapat melihat laporan harian , laporan bulanan, dan laporan tahunan kemudian selanjutnhya laporan dapat dicetak atau *print out* dapat disimpan juga dengan *form*at pdf.

## **3.2.2 Kebutuhan Non Fungsional (Non Fungsional Requirement)**

Adapun kebutuhan Non fungsional dari sistem in*form*asi yang dirancang sebagai berikut.

1. Login

Untuk dapat melakukan *login, User* diharuskan mengisi *Username* dengan benar dan dilanjutkan *password* dengan benar.

#### 2. Data barang

Pada saat menambahkan data barang, *User* diharuskan mengisi sebagian *Field* input yang ada, untuk *Field* kode barang yang merupakan *Primary key* dari data barang. Kemudian dilanjutkan dengan mengisi nama barang maksimal 20 karakter, kemudian dilanjutkan memasukan harga beli dan harga jual, kemudian memasukan jumlah barang, dan yang terahkir memasukan jenis maksimal 10 karakter.

3. Data Pegawai

Pada saat menambahkan data pegawai, *user* diharuskan mengisi sebagian *field* input yang ada, untuk *field* nip pegawai yang merupakan *primary key* akan di isi manual, kemudian dilanjutkan dengan mengisi nama pegawai maksimal 20 karakter, kemudian dilanjutkan memasukan *username* maksimal 10 karakter, kemudian memasukan *password* maksimal 10 karakter, kemudian nomor telpon pegawai maksimal 12 karakter. Kemudia terahkir memasukan alamat pegawai makasimal 20 karakter.

#### 4. Data jenis

Pada saat menambahkan data jenis, *User* diharuskan mengisi seluruh *Field* yang ada, pertama *User* memasukan id jenis yang merupakan *Primary key* akan otomatis terisi, kemudian dilajutkan yang terahkir dengan mengisi nama jenis maksimal 10 karakter.

#### 5. Data Customer

Pada saat menambahkan data *Customer*, *User* diharuskan mengisi seluruh *Field* yang ada, pertama *User* memasukan memasukan id *Customer* yang merupakan *primary key* akan otomatis terisi, kemudian dilanjutkan dengan mengisi nama *Customer* maksimal 20 karakter, kemudian mengisi alamat *Customer* maksimal 20 karakter, kemudian mengisi kota *Customer* maksimal 20 karakter, kemudian mengisi telpon *Customer* maksimal 12 karakter, kemudian mengisi *company Customer* maksimal 20 karakter, dan yang terahkir memasukan email *Customer* maksimal 20 karakter.

6. Data *Supplier* 

Pada saat menambahkan data *Supplier*, *User* diharuskan mengisi seluruh *Field* yang ada, pertama *User* memasukan memasukan id *Supplier* yang merupakan *primary key* akan otomatis terisi, kemudian dilanjutkan dengan mengisi nama *Supplier* maksimal 20 karakter, kemudian mengisi alamat *Supplier* maksimal 20 karakter, kemudian mengisi kota *Supplier* maksimal 20 karakter , kemudian mengisi telpon *Supplier* maksimal 12 karakter, kemudian mengisi *company Supplier* maksimal 20 karakter, dan yang terahkir memasukan email *Supplier* maksimal 20 karakter.

7. Transasksi penjualan

Pada saat ingin melakukan transaksi penjualan, *user* diharuskan mengisi *field* yang ada, pertama *user* harus memasukan data barang, kemudian selanjutnya mengisi data pembayaran meliputi nama *Customer*, jenis pembayaran dan total harga.

#### 8. Transaksi pembelian

Pada saat ingin melakukan transaksi pembelian, *user* diharuskan mengisi *field* yang ada, pertama *user* harus memasukan data barang, kemudian

selanjutnya mengisi data pembayaran meliputi nama *Supplier*, jenis pembayaran dan total harga.

9. Laporan penjualan

Pada saat ingin melihat laporan penjualan, *user* diharuskan menentukan laporan yang akan dipilih berdasarkan tanggal, bulan dan tahun.

10. Laporan pembelian

Pada saat ingin melihat laporan pembelian, *user* diharuskan menentukan laporan yang akan dipilih berdasarkan tanggal, bulan dan tahun.

#### 3.3 Perancangan Perangkat Lunak

Rancangan antar muka *web* berisi spesifikasi yang dirancang untuk tampilan pada *website*, spesifikasi halaman *web* hanya terdapat satu halaman yaitu halaman admin. Adapunn spesifikasi rancangan *web* sebagai berikut :

# 3.3.1 Rancangan Antar Muka

- 1. Rancangan antar muka
- a. Rancangan antar muka form login

Pada halaman *login* terdapat *field* untuk memasukan *username* dan *password* Serta tombol *login* untuk melakukan *login* ke dalam aplikasi.

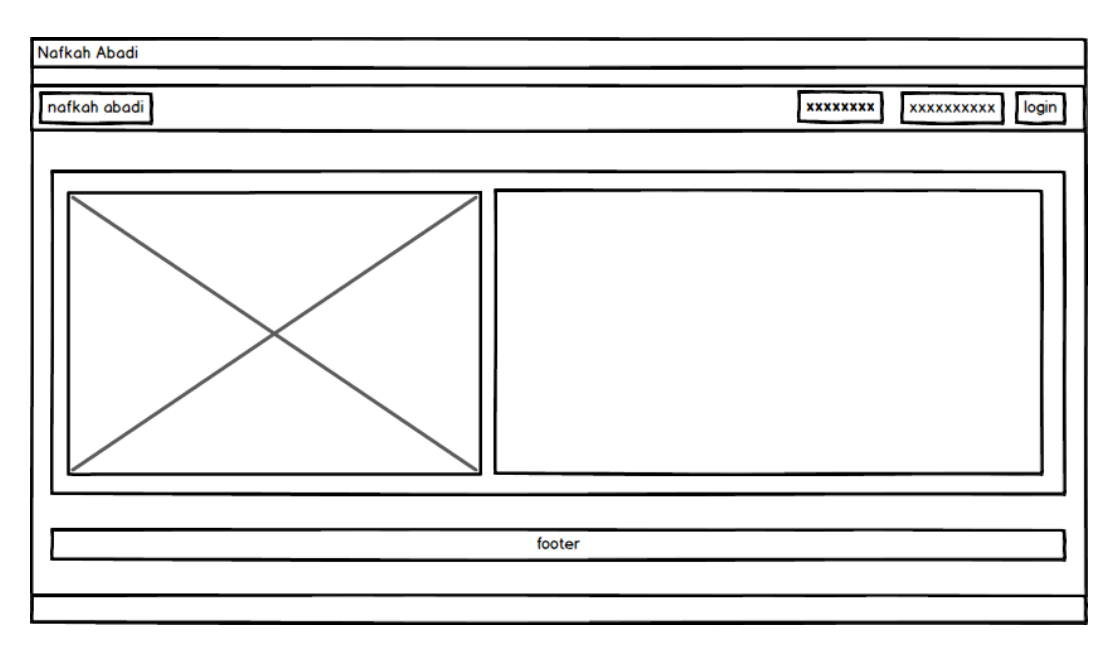

# Gambar III.2 Rancangan Antar Muka Form Login

b. Rancangan Antar Muka Halaman Utama

Pada halaman beranda terdapat *header* yang berisi nama perusahaan dan menu yang terletak di bagian kiri *header*, untuk *content profile* perusahaan terdapat dibawah *header* dan *footer* terletak di bawah yang bersikan hak cipta.

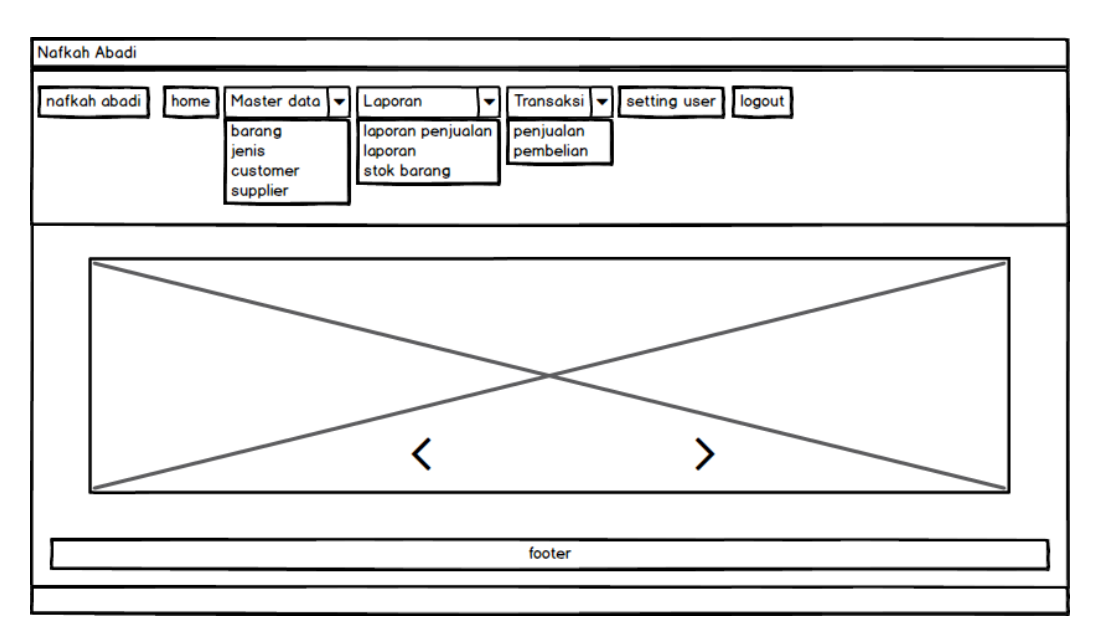

# Gambar III.3 Rancangan Antar Muka Halaman Utama

#### c. Rancanga Antar Muka Halaman Data Barang

Halaman data barang ini berfungsi untuk menampilkan data barang yang sudah ada di gudang meliputi, kode barang, nama barang, harga beli, harga jual, jumlah barang, dan jenis. Mecari data barang sudah dibuat *form* pencarian berdasarkan kode barang / nama barang, tombol *refresh* untuk mengembalikan tampilan seperti awal, Untuk menambahkan data barang telah disediakan tombol tambah data barang yang akan diarahkan ke halaman tambah data barang, sedangkan tombol edit akan diarahkan ke halaman edit data barang untuk mengubah data barang jika terjadi kesalahan dalam penginputan, untuk menghapus data barang sudah disediakan tombol hapus data barang.

| Data Bara | ang |              |          |          |        |        |      |
|-----------|-----|--------------|----------|----------|--------|--------|------|
| +         |     |              |          |          | *****  | ×××× Q | . 2  |
| No        | Nip | nama pegawai | username | password | telpon | alamat | aksi |
|           |     |              |          |          |        |        | e 🖉  |
|           |     |              |          |          |        |        |      |
|           |     |              |          |          |        |        |      |

Sumber : rancangan penelitian 2017

# Gambar III.4 Rancangan Antar Muka Halaman Data Barang

d. Rancangan antar mukan halaman *form* tambah data barang

Jika data barang belum tersimpan makan akan ditambahkan di *form* tambah data barang. Tambah data barang terdapat beberapa *field* yang harus diisi diantaranya : 1) mengisi kode barang karena tidak dibuat secara otamatis saat disimpan. 2) nama barang yang dapat diisi dengan karakter maksimal sepanjang 20 karakter. 3) harga beli dapat diisi hanya dengan angka saja maksimal karakter yang dapat diisi 10 karakter. 4) harga jual dapat diisi hanya dengan angka saja maksimal karakter yang dapat diisi dengan angka saja maksimal karakter yang dapat diisi 10 karakter. 5) jumlah barang dapat diisi hanya dengan angka saja maksimal karakter yang dapat diisi 5 karakter. 6) satuan dapat diisi dengan ketentuan yang sudah ditentukan. 7) jenis dapat diisi dengan ketentuan yang sudah ditentukan. tombol simpan untuk menyimpan data yang akan disimpan dan tombol batal akan membatalkan pengisian data tanpa menyimpanya selanjutnya mengembalikan ke halaman sebelumnya.

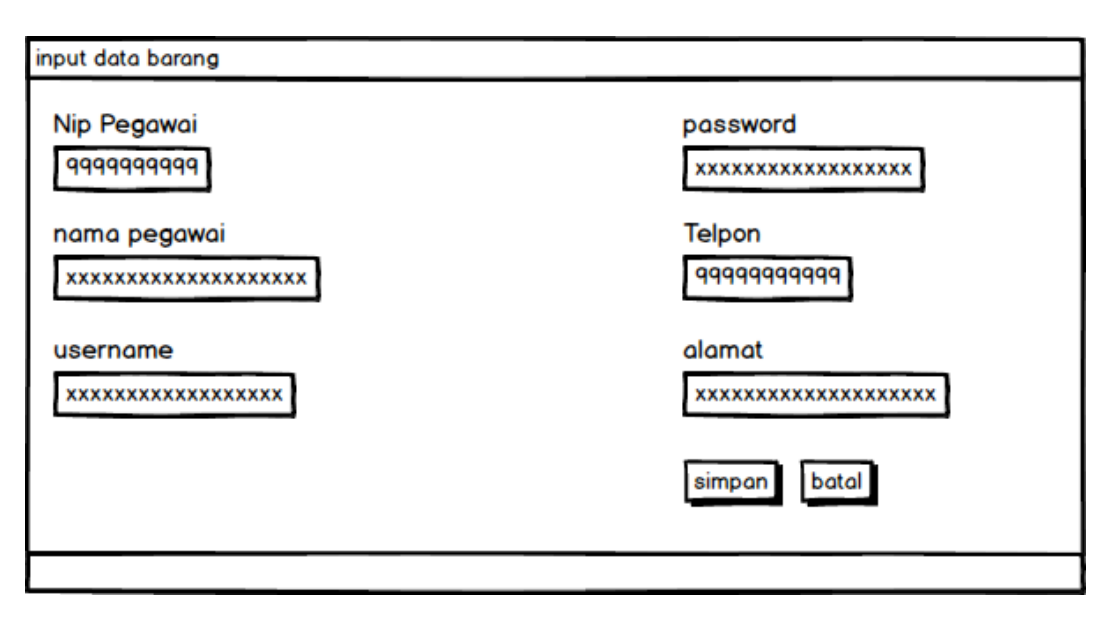

# Gambar III.5 Rancangan Antar Muka Form Tambah Data Barang

#### e. Rancangan Antar Muka Halaman Data Jenis

Halaman data jenis ini berfungsi menambahkan jenis bahan yang akan disimpan di data barang meliputi id jenis, dan nama jenis. Untuk mencari data jenis yang sudah tersimpan bisa menggunakan *form* pencarian yang sudah disediakan berdasarkan id jenis / nama jenis, tombol *refresh* untuk mengembalikan tampilan seperti awal, kemudian untuk menambahkan data jenis sudah di sediakan tombol tambah yang akan di arahkan ke halaman *form* tambah jenis, sedangkan tombol edit akan diarahkan ke halaman edit data jenis untuk mengubah data barang jika terjadi kesalahan dalam penginputan, untuk menghapus data jenis sudah disediakan tombol hapus data jenis.

| Data Jenis |          |             |            |
|------------|----------|-------------|------------|
| +          |          | xxxx/xxxxxx | Q 2        |
| No         | id jenis | nama jenis  | aksi       |
|            |          |             | <i>●</i> 🛍 |
|            |          |             |            |
|            |          |             |            |

## Gambar III.6 Rancangan Antar Muka Halaman Data Jenis

f. Rancangan Antar Mukan Form Tambah Data Jenis

Jika data jenis belum tersimpan makan akan ditambahkan di *form* tambah data jenis. Tambah data jenis terdapat beberapa *field* yang harus diisi diantaranya : 1) mengisi id jenis yang sudah terotomatis terisi saat data jenis yang akan disimpan. 2) nama jenis yang dapat diisi dengan karakter maksimal sepanjang 10 karakter. tombol simpan untuk menyimpan data jenis yang akan disimpan dan tombol batal akan membatalkan pengisian data jenis dan tanpa menyimpanya. Kemudian selanjutnya akan mengembalikan ke halaman sebelumnya.

| input data jenis            |  |  |
|-----------------------------|--|--|
| id ienis                    |  |  |
| 99999999                    |  |  |
| nama jenis<br>xxxxxxxxxxxxx |  |  |
| simpan batal                |  |  |
|                             |  |  |

Sumber : rancangan penelitian 2017

# Gambar III.7 Rancangan Antar Muka Form Tambah Data Jenis

#### g. Rancangan Antar Muka Halaman Data Customer

Halaman data *Customer* ini berfungsi untuk menampilkan data *Customer* yang akan digunakan untuk menampilkan nama *Customer* di saat proses transaksi penjualan dan untuk mencetak laporan penjualan. Meliputi id *Customer*, nama *Customer*, alamat *Customer*, kota *Customer*, telpon *Customer*, nama *Customer*, dan email *Customer*. Mecari data *Customer* sudah dibuat *form* pencarian berdasarkan id *Customer* / nama *Customer*, tombol *refresh* untuk mengembalikan tampilan seperti awal, Untuk menambahkan data *Customer* telah disediakan tombol tambah data *Customer* yang akan diarahkan ke halaman tambah data *Customer*, sedangkan tombol edit akan diarahkan ke halaman edit data *Customer* untuk mengubah data *Customer* jika terjadi kesalahan dalam penginputan, untuk menghapus data *Customer* sudah disediakan tombol hapus data *Customer*.

| Data Cus | tomer |                       |         |           |                     |
|----------|-------|-----------------------|---------|-----------|---------------------|
| +        |       |                       |         | xxxx/xxxx | <u>ີ</u> ຊ <i>ວ</i> |
| No       | Nama  | Alamat Lengkap telpon | company | email     | aksi                |
|          |       |                       |         |           | e 🖉                 |
|          |       |                       |         |           |                     |
|          |       |                       |         |           |                     |

Sumber : rancangan penelitian 2017

#### Gambar III.8 Rancangan Antar Muka Halaman Data Customer

h. Rancangan Antar Mukan Form Tambah Data Customer

Jika data *Customer* belum tersimpan makan akan ditambahkan di *form* tambah data *Customer*. Tambah data *Customer* terdapat beberapa *field* yang harus diisi diantaranya : 1) mengisi id *Customer* yang belum otomatis terisi saat data *Customer* yang akan disimpan. 2) nama *Customer* yang dapat

diisi dengan karakter maksimal sepanjang 20 karakter. 3) alamat Customer yang dapat diisi dengan karakter maksimal 20 karakter. 4) kota Customer yang dapat diisi dengan karakter maksimal 20 karakter. 5) telpon *Customer* dapa diisi dengan angka saja dengan maksimal sepanjang 12 karakter. 6) company Customer yang dapat diisi dengan karakter maksimal sepanjang 20 karakter. 7) email Customer yang dapat diisi sesuai dengan format email yang sudah ditentukan. tombol simpan untuk menyimpan data Customer yang akan disimpan dan tombol batal akan membatalkan pengisian data menyimpanya. Customer dan tanpa Kemudian selanjutnya akan mengembalikan ke halaman sebelumnya.

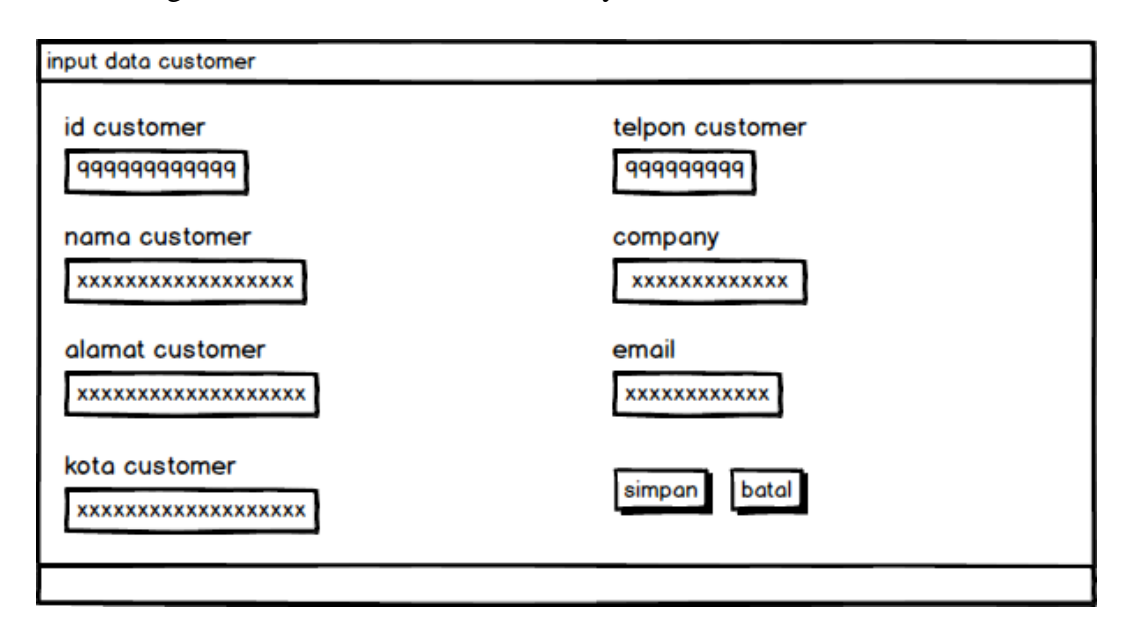

Sumber : rancangan penelitian 2017

# Gambar III.9 Rancangan Antar Mukan Form Tambah Data Customer

i. Rancangan Antar Muka Halaman Data Supplier

Halaman data *Supplier* ini berfungsi untuk menampilkan data *Supplier* yang akan digunakan untuk menampilkan nama *Supplier* di saat proses transaksi pembelian dan untuk mencetak laporan pembelian. Meliputi id *Supplier*,

nama Supplier, alamat Supplier, kota Supplier, telpon Supplier, company Supplier, dan email Supplier. Mecari data Supplier sudah dibuat form pencarian berdasarkan id Supplier / nama Supplier, tombol refresh untuk mengembalikan tampilan seperti awal, Untuk menambahkan data Supplier telah disediakan tombol tambah data Supplier yang akan diarahkan ke halaman tambah data Supplier, sedangkan tombol edit akan diarahkan ke halaman edit data Supplier untuk mengubah data Supplier jika terjadi kesalahan dalam penginputan, untuk menghapus data Supplier sudah disediakan tombol hapus data Supplier.

| Data Supplier |      |                |        |         |           |      |
|---------------|------|----------------|--------|---------|-----------|------|
| +             |      |                |        |         | xxxx/xxxx | 28   |
| No            | Nama | Alamat Lengkap | telpon | company | email     | aksi |
|               |      |                |        |         |           | 🖋 🛍  |
|               |      |                |        |         |           |      |
|               |      |                |        |         |           |      |

Sumber : Rancangan penelitian 2017

#### Gambar III.10 Rancangan Antar Muka Halaman Data Supplier

#### j. Rancangan Antar Muka Form Tambah Data Supplier

Jika data *Supplier* belum tersimpan makan akan ditambahkan di *form* tambah data *Supplier*. Tambah data *Supplier* terdapat beberapa *field* yang harus diisi diantaranya : 1) mengisi id *Supplier* yang belum otomatis terisi saat data *Supplier* yang akan disimpan. 2) nama *Supplier* yang dapat diisi dengan karakter maksimal 20 karakter. 3) alamat *Supplier* yang dapat diisi dengan karakter maksimal 20 karakter. 4) kota *Supplier* yang dapat diisi dengan karakter maksimal 20 karakter. 5) telpon *Supplier* dapat diisi dengan angka saja dengan maksimal sepanjang 12 karakter. 6) *company Supplier* 

yang dapat diisi dengan karakter maksimal 20 karakter. 7) email *Supplier* yang dapat diisi sesuai dengan *form*at email yang sudah ditentukan. tombol simpan untuk menyimpan data *Supplier* yang akan disimpan dan tombol batal akan membatalkan pengisian data *Supplier* dan tanpa menyimpanya. Kemudian selanjutnya akan mengembalikan ke halaman sebelumnya.

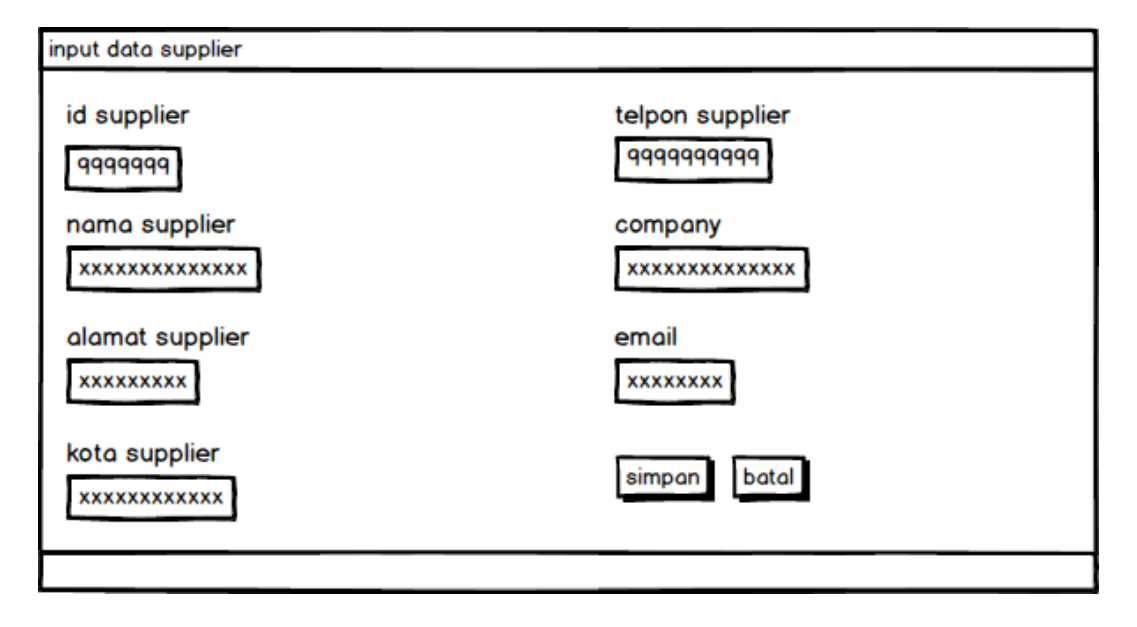

Sumber : rancangan penelitian 2017

## Gambar III.11 Rancangan Antar Muka Form Tambah Data Supplier

k. Rancangan Antar Muka Halaman Data Pegawai

Halaman data pegawai ini berfungsi untuk menampilkan data pegawai yang akan digunakan untuk *login*. Meliputi Nip pegawai, nama pegawai, *user*rname, *password*, telpon, alamat. Mecari data pegawai sudah dibuat *form* pencarian berdasarkan nip pegawai / nama pegawai, tombol *refresh* untuk mengembalikan tampilan seperti awal, Untuk menambahkan data pegawai telah disediakan tombol tambah data pegawai yang akan diarahkan ke halaman tambah data pegawai, sedangkan tombol edit akan diarahkan ke halaman edit data pegawai untuk mengubah data pegawai jika terjadi

kesalahan dalam penginputan, untuk menghapus data pegawai sudah disediakan tombol hapus data pegawai.

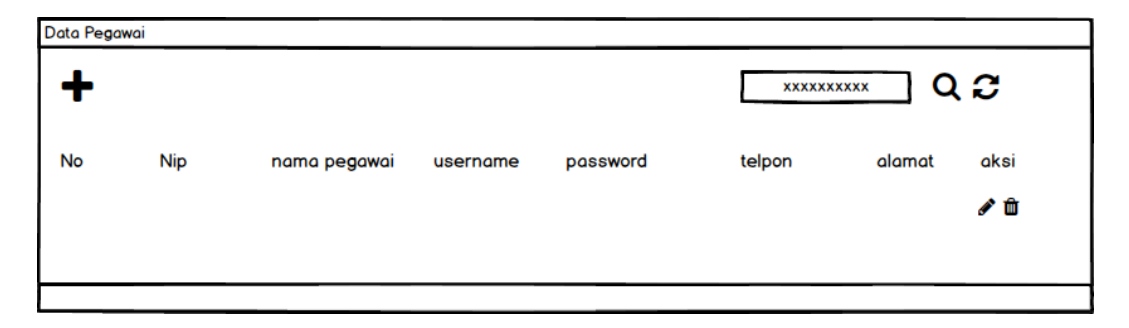

Sumber : rancangan penelitian 2017

## Gambar III.12 Rancangan Antar Muka Halaman Data Pegawai

# 1. Rancangan Antar Muka Form Tambah Data Pegawai

Jika data pegawai belum tersimpan makan akan ditambahkan di *form* tambah data pegawai. Tambah data pegawai terdapat beberapa *field* yang harus diisi diantaranya : 1) mengisi nip pegawai yang belum otomatis terisi saat data pegawai yang akan disimpan. 2) nama pegawai yang dapat diisi dengan karakter maksimal sepanjang 20 karakter. 3) *username* yang dapat diisi dengan karakter maksimal 10 karakter. 4) *password* dapat diisi dengan karakter maksimal sepanjang 10 karakter. 5) telpon yang dapat diisi dengan karakter maksimal sepanjang 12 karakter. 6) alamat yang dapat diisi dengan karakter maksimal sepanjang 20 karakter. tombol simpan untuk menyimpan data pegawai yang akan disimpan dan tombol batal akan membatalkan pengisian data pegawai dan tanpa menyimpanya. Kemudian selanjutnya akan mengembalikan ke halaman sebelumnya.

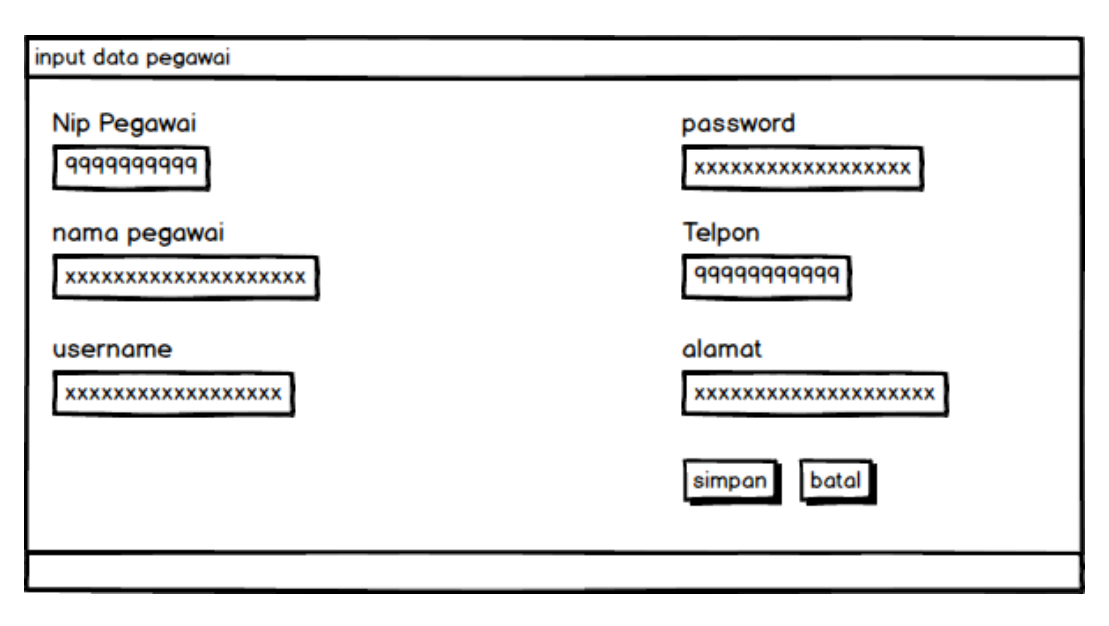

Sumber : rancangan penelitian 2017

# Gambar III.13 Rancangan Antar Muka Form Tambah Data Pegawai

m. Rancangan Antar Muka Halaman Laporan Penjualan harian

Pada halaman ini akan menampilkan pilihan untuk menampilkan laporan penjualan berdasarkan tanggal, bulan dan tahun. pilih tanggal yang dapat dipilih sesuai *form*at tanggal yang sudah ditentukan, pilih bulan yang dpaat dipilih sesuai *form*at bulan yang sudah ditentukan, dan pilih tahun yang dapat dipilih sesuai *form*at tahun yang sudah ditentukan. tombol tampilkan ini berfungsi untuk menampilkan hasil laporan penjualan yang sudah dipilih berdasarkan tanggal, bulan dan tahun.

| laporan penjualan harian |
|--------------------------|
| Pilih Laporan Penjualan  |
| pilih tanggal :          |
| -belum dipilih- 🔫        |
| pilih bulan :            |
| -belum dipilih- 🔫        |
| pilih tahun :            |
| -belum dipilih- 🔫        |
| tampilkan                |
|                          |

# Gambar III.14 Rancangan Antar Muka Halaman Laporan Penjualan Harian

n. Rancangan Antar Muka Halaman Laporan Penjualan

Pada halaman ini akan menampilkan pilihan untuk menampilkan laporan berdasarkan bulan dan tahun, pilih bulan yang dapat dipilih sesuai *form*at bulan yang sudah ditentukan dan pilih tahun yang dapat dipilih sesuai *form*at tahun yang sudah ditentukan, tombol tampilkan ini berfungsi untuk menampilkan hasil laporan yang sudah dipilih berdasarkan pilih bulan dan pilih tahun.

| laporan penjualan             |
|-------------------------------|
| Pilih bulan dan Tahun Laporan |
| pilih bulan :                 |
| -belum dipilih- 🖛             |
| pilih tahun :                 |
| -belum dipilih- 🔫             |
| tampilkan                     |
|                               |
|                               |

Sumber : rancangan penelitian 2017

# Gambar III.15 Rancangan Antar Muka halaman laporan penjualan

o. Rancangan Antar Muka Halaman Cetak Laporan Penjualan

Halaman ini akan menampilkan hasil untuk laporan penjualan yang sudah dipilih sebelum nya, tombol cetak berfungsi untuk mencetak *print out* laporan atau menyimpan laporan dengan *form*at pdf, selanjutnya menampilkan beberapa informasi tentang tanggal penjualan, nama *Customer*, total, jenis bayar, dan tanggal jatuh tempo, menampilkan *Grand* Total hasil transaksi penjualan tersebut.

| 0 | Tanggal penjualan | customer | total | jenis bayar | tanggal jatuh tempo |
|---|-------------------|----------|-------|-------------|---------------------|
|   |                   |          |       |             |                     |
|   |                   |          |       |             |                     |
|   |                   |          |       |             |                     |
|   |                   |          |       |             |                     |

# Gambar III.16 Rancangan Antar Muka Halaman Cetak Laporan Penjualan

p. Rancangan Antar Muka Halaman Laporan Pembelian Harian

Pada halaman ini akan menampilkan pilihan untuk menampilkan laporan berdasarkan tanggal, bulan dan tahun, pilih tanggal yang dapat dipilih sesuai *form*at tanggal yang sudah ditentukan, pilih bulan yang dapat dipilih sesuai *form*at bulan yang sudah ditentukan, dan pilih tahun yang dapat dipilih sesuai *form*at tahun yang sudah ditentukan, tombol tampilkan ini berfungsi untuk menampilkan hasil laporan yang sudah dipilih berdasarkan pilih bulan dan pilih tahun.

| laporan pembelian harian |
|--------------------------|
| Pilih Laporan pembelian  |
| pilih tanggal :          |
| -belum dipilih- 🔫        |
| pilih bulan :            |
| -belum dipilih- 🔫        |
| pilih tahun :            |
| -belum dipilih- 🔫        |
| tampilkan                |
|                          |

# Gambar III.17 Rancangan Antar Muka Halaman Laporan Pembelian

# Harian

q. Rancangan Antar Muka Halaman Laporan Pembelian

Pada halaman ini akan menampilkan pilihan untuk menampilkan laporan berdasarkan bulan dan tahun, pilih bulan yang dapat dipilih sesuai *form*at bulan yang sudah ditentukan dan pilih tahun yang dapat dipilih sesuai *form*at tahun yang sudah ditentukan, tombol tampilkan ini berfungsi untuk menampilkan hasil laporan yang sudah dipilih berdasarkan pilih bulan dan pilih tahun.

| laporan pembelian             |
|-------------------------------|
| Pilih bulan dan Tahun Laporan |
| pilih bulan :                 |
| -belum dipilih- 💌             |
| pilih tahun :                 |
| -belum dipilih- 🔫             |
| tampilkan                     |
|                               |
|                               |

Sumber : rancangan penelitian 2017

# Gambar III.18 Rancangan Antar Mukan Halaman Laporan Pembelian

r. Rancangan Antar Mukan Halaman Cetak Laporan Pembelian

Halaman ini akan menampilkan hasil untuk laporan pembelian yang sudah dipilih sebelum nya, tombol cetak berfungsi untuk mencetak *print out* laporan atau menyimpan laporan dengan *form*at pdf, selanjutnya menampilkan beberapa informasi tentang Tanggal pembelian, nama *Supplier*, total, jenis bayar, dan tanggal jatuh tempo, menampilkan *Grand* Total hasil transaksi pembelian tersebut.

|     |                       |          | CETAK |             |                     |
|-----|-----------------------|----------|-------|-------------|---------------------|
| 0   | Tanggal pembelian     | supplier | total | jenis bayar | tanggal jatuh tempo |
|     |                       |          |       |             |                     |
|     |                       |          |       |             |                     |
|     |                       | _        |       |             |                     |
| and | Total pembelian = Rp. | ***.***  |       |             |                     |

# Gambar III.19 Rancangan Antar Mukan Halaman Cetak Laporan Pembelian

s. Rancangan Antar Muka Halaman Stok Barang

Halaman ini akan menampilkan hasil untuk semua stok barang yang ada, tombol cetak berfungsi untuk mencetak *print out* laporan atau menyimpan laporan dengan *form*at pdf, selanjutnya menampilkan beberapa in*form*asi tentang nama barang, jenis, harga, stok barang, dan satuan, menampilkan *Grand* Total Semua barang yang tersedia.

|                   |                 | CETAK |             |        |
|-------------------|-----------------|-------|-------------|--------|
| Nama Barang       | jenis           | harga | Stok barang | satuan |
|                   |                 |       |             |        |
|                   |                 |       |             |        |
|                   |                 |       |             |        |
| and Total Sisa Ba | irang = Rp.5555 |       |             |        |
| and Total Sisa Ba | irang = Rp.5555 |       |             |        |
|                   |                 |       |             |        |

# Gambar III.20 Rancangan Antar Muka halaman Stok barang

# t. Rancangan Antar Muka Halaman Transaksi Penjualan

Halaman ini berisikan proses transaksi penjualan dimana 1) terdapat *form* pencarian untuk menambahkan data barang ke transaksi penjualan berdasarkan kode barang atau nama barang. 2) tombol batal untuk membatalkan proses transaksi penjualan. 3) tombol arah panah ke kiri itu berfungsi untuk mengembalikan ke halaman utama. 4) setelah memasukan data barang yang di cari di *form* pencarian akan keluar informasi data barang yang dicari seperti kode barang, nama barang, jumlah, harga satuan, subtotal, dan aksi. 5) *form* data pembayaran berisikan nama *Customer*, jenis pembayaran terdapat dua pilihan pembayaran *Cash* atau tunda jika memilih tunda akan keluar *form* tanggal jatuh tempo untuk diisi, setelah itu masukan total pembayaran sesuai dengan harga yang sudah ditentukan. Tombol simpan berfungsi untuk menyimpan semua proses transaksi penjualan yang

sudah dilakukan jika semua data sudah terisi dengan benar dan tidak ada data yang kosong.

| penjualan                                                    |                                                                                                    |
|--------------------------------------------------------------|----------------------------------------------------------------------------------------------------|
|                                                              | TOTAL : Rp. xxx.xxxx                                                                                                    |
| no kode barang nama barang jumlah harga satuan subtotal aksi | data pembayaran<br>customer<br>-pilih customer- ♥<br>jenis bayar<br>-belum dipilih- ♥<br>tgl jatuh tempo<br>xxxxxxxx<br>bayar<br>xxxxx<br>simpan |

Sumber : rancangan penelitian 2017

#### Gambar III.21 Rancangan Antar Muka halaman Transaksi Penjualan

u. Rancangan Antar Muka Halaman Faktur Penjualan

Halaman ini berisikan informasi transaksi penjualan yang sudah dilakukan meliputi informasi tombol cetak berfungsi untuk untuk mencetak *print out* faktur penjualan atau hanya ingin menyimpan dengan *format* pdf, no faktur yang sudah di buat otomatis terisi, kemudian tanggal penjualan akan terotomatis terisi, kemudian nama *Customer* akan sesuai dengan nama *Customer* yang sudah di pilih di halaman transaksi penjualan, kemudian jenis pembayaran jikan pembayaran *Cash* akan tampil informasi *Cash* jikan tunda akan tampil tanggal jatuh tempo.

| FAKTUR PENJUALAI  | N            |                                |
|-------------------|--------------|--------------------------------|
|                   |              | CETAK                          |
| No faktur         | : xxxxxx     | Jenis Pembayaran : xxxx / xxxx |
| Tanggal penjualan | : dd-mm-YYYY | Tgl Jatuh Tempo : xxxx         |
| Nama Customer     | : xxxxxx     |                                |
|                   |              |                                |
|                   |              |                                |

## Gambar III.22 Rancangan Antar Muka Halaman Faktur Penjualan

v. Rancangan Antar Muka Halaman Transaksi Pembelian

Halaman ini berisikan proses transaksi Pembelian dimana 1) terdapat *form* pencarian untuk menambahkan data barang ke transaksi pembelian berdasarkan kode barang atau nama barang. 2) tombol batal untuk membatalkan proses transaksi penjualan. 3) tombol arah panah ke kiri itu berfungsi untuk mengembalikan ke halaman utama. 4) setelah memasukan data barang yang di cari di *form* pencarian akan keluar informasi data barang yang dicari seperti kode barang, nama barang, jumlah, harga satuan, subtotal, dan aksi. 5) *form* data pembelian berisikan nama *Supplier*, jenis pembayaran terdapat dua pilihan pembayaran *Cash* atau tunda jika memilih tunda akan keluar *form* tanggal jatuh tempo untuk diisi, setelah itu masukan total pembayaran sesuai dengan harga yang sudah ditentukan. Tombol simpan berfungsi untuk menyimpan semua proses transaksi pembelian yang sudah dilakukan jika semua data sudah terisi dengan benar dan tidak ada data yang kosong.

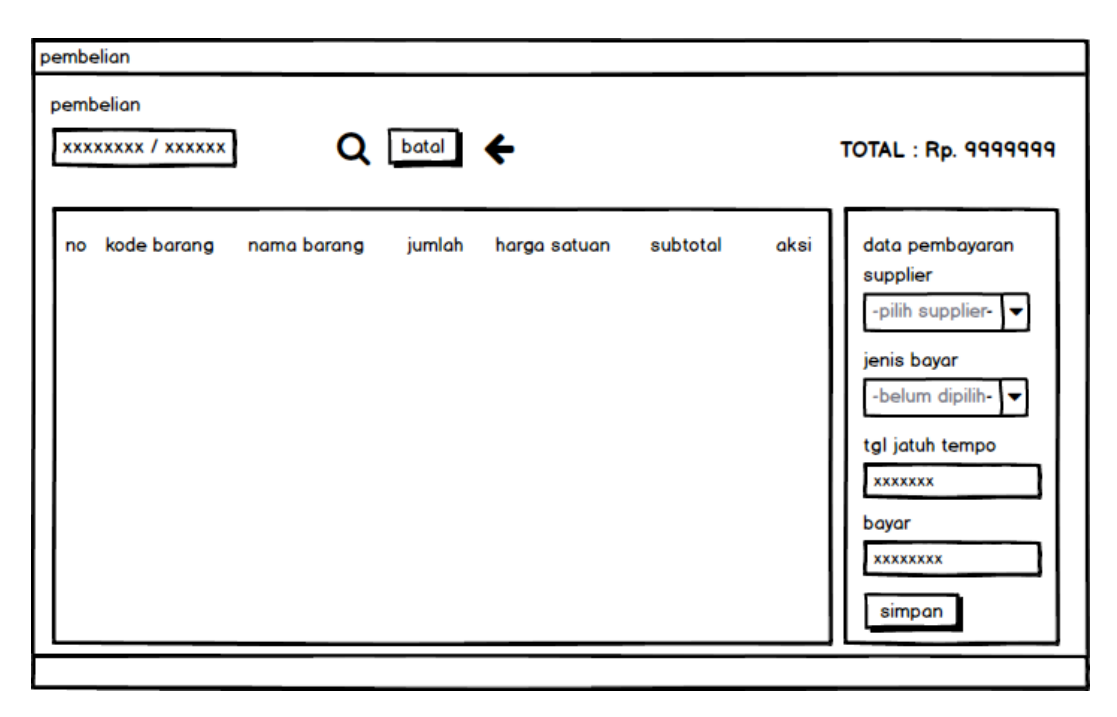

# Gambar III.23 Rancangan Antar Muka Halaman Transaksi Pembelian

#### w. Rancangan Antar Muka Halaman Faktur Pembelian

Halaman ini berisikan informasi transaksi pembelian yang sudah dilakukan meliputi informasi tombol cetak berfungsi untuk untuk mencetak *print out* faktur pembelian atau hanya ingin menyimpan dengan *format* pdf, no faktur yang sudah di buat otomatis terisi, kemudian tanggal pembelian akan terotomatis terisi, kemudian nama *Supplier* akan sesuai dengan nama *Supplier* yang sudah di pilih di halaman transaksi penjualan, kemudian jenis pembayaran jikan pembayaran *Cash* akan tampil informasi *Cash* jika tunda akan tampil tanggal jatuh tempo.

| FAKTUR PEMBELIAN  |              |                                |
|-------------------|--------------|--------------------------------|
|                   |              | CETAK                          |
| No faktur         | : xxxxxxx    | Jenis Pembayaran : xxxx / xxxx |
| Tanggal pembelian | : dd-mm-YYYY | Tgl Jatuh Tempo : xxxx         |
| Nama Supplier     | : xxxxxx     |                                |
|                   |              |                                |
|                   |              |                                |

# Gambar III.24 Rancangan Antar Muka Halaman Faktur Pembelian

# **3.3.2 Rancangan Basis Data**

Rancangan Basis Data merupakan proses untuk menentukan isi dan pengaturan data yang dibutuhkan untuk mendukung sebagai sebagai rancangan sistem. Adapun Rancangan yang dapat dijelaskan sebagai berikut:

1. Entity Relantionship Diagram

Gambar III.25 berikut ini merupakan rancangan ERD untuk aplikasi administrasi gudang yang dibangun.

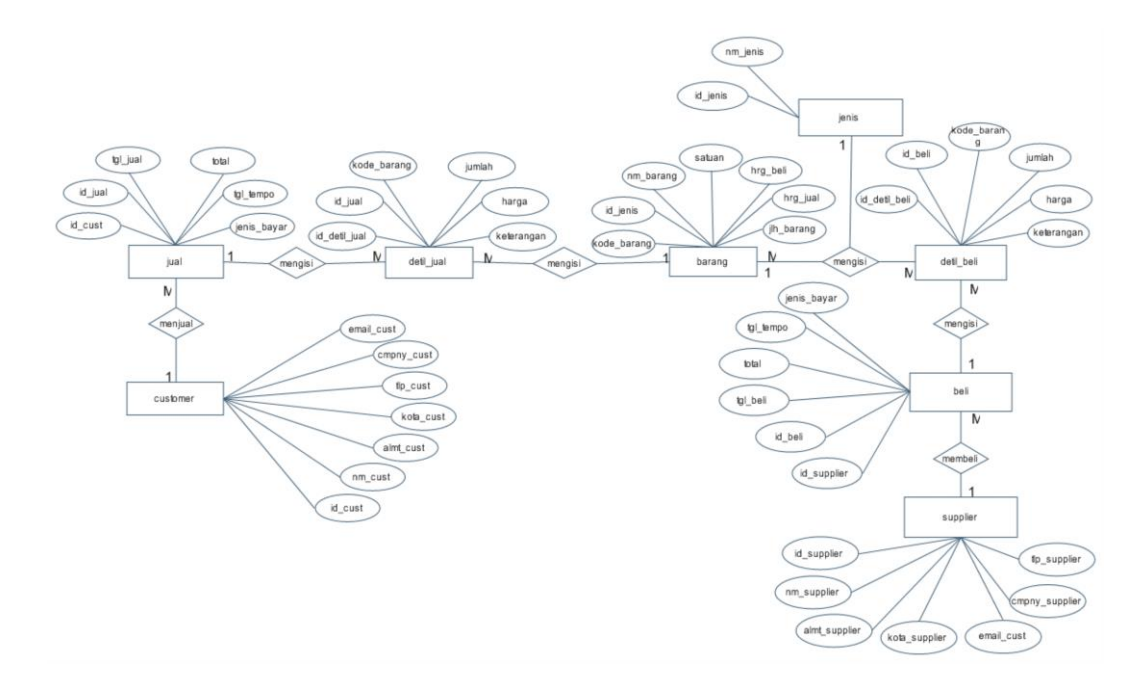

Sumber : penelitian 2017

#### Gambar III.25 Entity Relantionship Diagram

Entity relationship diagram terdiri dari atribut, entitas dan relasi. Dimulai dari Entitas Customer yang memiliki atribut id\_cust berelasi dengan entitas jual dimana pada entitas jual terdapat id\_jual yang merupakan atribut dari entitas jual. Pada entitas detil\_jual memiliki atribut id\_detil\_jual berelasi dengan entitas barang dimana pada entitas barang terdapat atribut kode\_barang yang merupakan dari entitas barang. Pada entitas barang memiliki atribut kode\_barang berelasi dengan entitas jenis dimana pada entitas jenis terdapat pada atribut id\_jenis yang merupakan dari entitas beli dimana pada entitas beli memiliki atribut id\_detil\_beli berelasi dengan entitas beli dimana pada entitas beli terdapat atribut id\_beli yang merupakan dari entitas beli. Pada entitas beli memiliki atribut id\_beli berelasi dengan entitas *Supplier* dimana pada entitas *Supplier* terdapat id\_*Supplier* yang merupakan dari entitas *Supplier*.

# 2. Logical Relational Structure

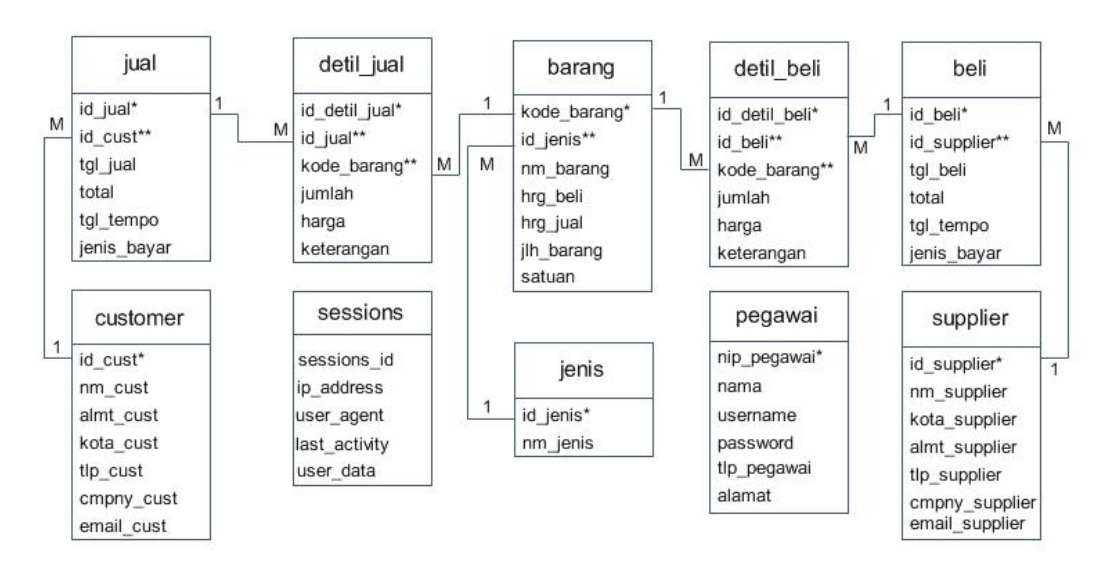

Sumber : penelitian 2017

# Gambar III.26 Logical Relational Structure

3. Spesifikasi file

Spesifikasi File yang digunakan dalam perancangan program aplikasi administrasi gudang ini terdiri dari satu database dan 10 tabel yaitu :

# a. Spesifikasi File Customer

| Nama <i>File</i> | : Customer                      |
|------------------|---------------------------------|
| Akronim          | : Customer                      |
| Fungsi           | : untuk menyimpan data Customer |
| Tipe File        | : File master                   |
| Organisasi file  | : indexed sequential            |
| Akses File       | : Random                        |
| Media            | : Harddisk                      |
| Length           | : 117 karakter                  |
| Primary key      | : id_cust                       |
| Software         | : MySQL                         |

# Tabel III.1

# Spesifikasi File Customer

| No | Elemen Data | Nama <i>Field</i> | Tipe    | Size | Keterangan  |
|----|-------------|-------------------|---------|------|-------------|
| 1. | Id_cust     | Id cust           | Int     | 5    | Primary key |
| 2. | nm_cust     | nm_cust           | Varchar | 20   |             |
| 3. | Almt_cust   | Almt_cust         | Varchar | 20   |             |
| 4. | Kota_cust   | Kota_cust         | Varchar | 20   |             |
| 5. | Tlp_cust    | Tlp_cust          | Varchar | 12   |             |
| 6. | Cmpny_cust  | Cmpny_cust        | Varchar | 20   |             |
| 7. | Email_cust  | Email_cust        | Varchar | 20   | null        |

# b. Spesifikasi *File* jual

| Nama <i>File</i>       | : Jual                                  |
|------------------------|-----------------------------------------|
| Akronim                | : jual                                  |
| Fungsi                 | : untuk menyimpan data dari detil jual. |
| Tipe File              | : File master                           |
| Organisasi <i>file</i> | : indexed sequential                    |
| Akses File             | : Random                                |
| Media                  | : Harddisk                              |
| Length                 | : 38 karakter                           |
| Primary key            | : id_jual                               |
| Software               | : MySQL                                 |

# Tabel III.2

# Spesifikasi File Jual

| No | Elemen Data | Nama <i>Field</i> | Tipe | Size | Keterangan  |
|----|-------------|-------------------|------|------|-------------|
|    |             |                   |      |      |             |
| 1. | Id_jual     | Id_jual           | Int  | 5    | Primary key |
| 2. | Id_cust     | Id_cust           | Int  | 5    | Foreign Key |
| 3. | Tgl_jual    | Tgl_jual          | date | 8    |             |
| 4. | Total       | total             | Int  | 10   |             |
| 5. | Tgl_tempo   | Tgl_tempo         | Date | 8    | Null        |
| 6. | Jenis_bayar | Jenis_bayar       | Int  | 2    |             |

# c. Spesifikasi File Detil Jual

| Nama <i>File</i>       | : Detil jual                                     |
|------------------------|--------------------------------------------------|
| Akronim                | : detil_jual                                     |
| Fungsi                 | : untuk menyimpan data dari transaksi penjualan. |
| Tipe File              | : File master                                    |
| Organisasi <i>file</i> | : indexed sequential                             |
| Akses File             | : Random                                         |
| Media                  | : Harddisk                                       |
| Length                 | : 65 karakter                                    |
| Primary key            | : id_detil_jual                                  |
| Software               | : MySQL                                          |
## Spesifikasi *File* Detil Jual

| No | Elemen Data   | Nama <i>Field</i> | Tipe    | Size | Keterangan  |
|----|---------------|-------------------|---------|------|-------------|
|    |               |                   |         |      |             |
| 1. | Id_detil_jual | Id_detil_jual     | Int     | 5    | Primary key |
| 2. | Id_jual       | Id_jual           | Int     | 5    | Foreign Key |
| 3. | Kode_barang   | Kode_barang       | int     | 5    |             |
| 4. | jumlah        | jumlah            | Int     | 10   |             |
| 5. | harga         | harga             | Int     | 10   |             |
| 6. | keterangan    | keterangan        | varchar | 30   |             |

## d. Spesifikasi *file* barang

| Nama <i>File</i>       | : kode barang                 |  |  |  |
|------------------------|-------------------------------|--|--|--|
| Akronim                | : kode_barang                 |  |  |  |
| Fungsi                 | : untuk menyimpan data barang |  |  |  |
| Tipe File              | : File master                 |  |  |  |
| Organisasi <i>file</i> | : indexed sequential          |  |  |  |
| Akses File             | : Random                      |  |  |  |
| Media                  | : Harddisk                    |  |  |  |
| Length                 | : 60 karakter                 |  |  |  |
| Primary key            | : kode_barang                 |  |  |  |
|                        |                               |  |  |  |

Software : MySQL

#### **Elemen Data** Nama *Field* Tipe Size Keterangan No 1. Kode\_barang Kode\_barang Int 5 Primary key 2. Foreign Key Id\_jenis Id\_jenis Int 5 Nama\_barang Nama\_barang varvhar 3. 20 Hrg\_beli Hrg\_beli 4. Int 10 Hrg\_jual Hrg\_jual 5. Int 10 Jlh\_barang Jlh\_barang Int 5 6. Satuan Satuan 7. varchar 5

### Spesifikasi *file* Barang

### e. Spesifikasi *File* jenis

| Nama File              | : jenis                      |
|------------------------|------------------------------|
| Akronim                | : jenis                      |
| Fungsi                 | : untuk menyimpan data jenis |
| Tipe File              | : File master                |
| Organisasi <i>file</i> | : indexed sequential         |
| Akses File             | : Random                     |
| Media                  | : Harddisk                   |
| Length                 | : 15 karakter                |
| Primary key            | : id_jenis                   |
| Software               | : MySQL                      |

## Spesifikasi File jenis

| No | Elemen Data | Nama <i>Field</i> | Tipe    | Size | Keterangan  |
|----|-------------|-------------------|---------|------|-------------|
| 1. | Id_jenis    | Id_jenis          | Int     | 5    | Primary key |
| 2. | nm_jenis    | nm_jenis          | varchar | 10   |             |

f. Spesifikasi File Detil beli

| Nama <i>File</i>       | : detil beli                                    |
|------------------------|-------------------------------------------------|
| Akronim                | : detil_beli                                    |
| Fungsi                 | : untuk menyimpan data dari transaksi pembelian |
| Tipe <i>File</i>       | : File master                                   |
| Organisasi <i>file</i> | : indexed sequential                            |
| Akses File             | : Random                                        |
| Media                  | : Harddisk                                      |
| Length                 | : 65 karakter                                   |
| Primary key            | : id_detil_beli                                 |
| Software               | : MySQL                                         |

## Spesifikasi File Detil Beli

| No | Elemen Data   | Nama <i>Field</i> | Tipe    | Size | Keterangan  |
|----|---------------|-------------------|---------|------|-------------|
|    |               |                   |         |      |             |
| 1. | Id_detil_beli | Id_detil_beli     | Int     | 5    | Primary key |
| 2. | Id_beli       | Id_beli           | Int     | 5    | Foreign Key |
| 3. | Kode_barang   | Kode_barang       | int     | 5    | Foreign Key |
| 4. | jumlah        | Jumlah            | Int     | 10   |             |
| 5. | harga         | Harga             | Int     | 10   |             |
| 6. | keterangan    | keterangan        | varchar | 30   |             |

## g. Spesifikasi File Beli

| Nama <i>File</i> | : beli                                 |  |  |  |  |
|------------------|----------------------------------------|--|--|--|--|
| Akronim          | : beli                                 |  |  |  |  |
| Fungsi           | : untuk menyimpan data dari tabel beli |  |  |  |  |
| Tipe File        | : File master                          |  |  |  |  |
| Organisasi file  | : indexed sequential                   |  |  |  |  |
| Akses File       | : Random                               |  |  |  |  |
| Media            | : Harddisk                             |  |  |  |  |
| Length           | : 48 karakter                          |  |  |  |  |
| Primary key      | : id_ beli                             |  |  |  |  |
| Software         | : MySQL                                |  |  |  |  |

| No | Elemen Data | Nama <i>Field</i> | Tipe    | Size | Keterangan  |
|----|-------------|-------------------|---------|------|-------------|
| 1. | Id_ beli    | Id_ beli          | Int     | 5    | Primary key |
| 2. | Id_Supplier | Id_Supplier       | Int     | 5    | Foreign Key |
| 3. | Tgl_beli    | Tgl_beli          | date    | 8    |             |
| 4. | total       | Total             | Int     | 20   |             |
| 5. | Tgl_tempo   | Tgl_tempo         | date    | 8    | Null        |
| 6. | Jenis_bayar | Jenis_bayar       | varchar | 2    |             |

## Spesifikasi *File* Beli

## h. Spesifikasi File Supplier

| Nama <i>File</i> | : Supplier                      |  |  |  |
|------------------|---------------------------------|--|--|--|
| Akronim          | : Supplier                      |  |  |  |
| Fungsi           | : untuk menyimpan data Supplier |  |  |  |
| Tipe File        | : File master                   |  |  |  |
| Organisasi file  | : indexed sequential            |  |  |  |
| Akses File       | : Random                        |  |  |  |
| Media            | : Harddisk                      |  |  |  |
| Length           | : 117 karakter                  |  |  |  |
| Primary key      | : id_ Supplier                  |  |  |  |
| Software         | : MySQL                         |  |  |  |

## Spesifikasi File Supplier

| No | Elemen Data    | Nama <i>Field</i> | Tipe     | Size | Keterangan  |
|----|----------------|-------------------|----------|------|-------------|
| 1. | Id_Supplier    | Id_Supplier       | Int      | 5    | Primary key |
| 2. | Nm_Supplier    | Nm_ Supplier      | varchar  | 20   |             |
| 3. | Kota_Supplier  | Kota_Supplier     | varchar  | 20   |             |
| 4. | Almt_Supplier  | Almt_Supplier     | varchar  | 20   |             |
| 5. | Tlp_Supplier   | Tlp_Supplier      | varhchar | 12   |             |
| 6. | Cmpny_Supplier | Cmpny_Supplier    | varchar  | 20   |             |
| 7. | Emai_Supplier  | Email_Supplier    | varchar  | 20   | Null        |

# i. Spesifikasi File Pegawai

| Nama <i>File</i>       | : pegawai                       |
|------------------------|---------------------------------|
| Akronim                | : pegawai                       |
| Fungsi                 | : untuk menyimpan data pegawai. |
| Tipe File              | : File master                   |
| Organisasi <i>file</i> | : indexed sequential            |
| Akses File             | : Random                        |
| Media                  | : Harddisk                      |
| Length                 | : 82 karakter                   |
| Primary key            | : nip_pegawai                   |
| Software               | : MySQL                         |

## Spesifikasi File Pegawai

| No | Elemen Data | Nama <i>Field</i> | Tipe     | Size | Keterangan  |
|----|-------------|-------------------|----------|------|-------------|
|    |             |                   |          |      |             |
| 1. | Nip_pegawai | Nip_pegawai       | Int      | 10   | Primary key |
| 2. | nama        | Nama              | varchar  | 20   |             |
| 3. | username    | username          | varchar  | 10   |             |
| 4. | password    | Password          | varchar  | 10   |             |
| 5. | Tlp_pegawai | Tlp_pegawai       | varhchar | 12   |             |
| 6. | alamat      | Alamat            | varchar  | 20   |             |

## j. Spesifikasi File Sessions

| Nama <i>File</i>       | : sessions                       |
|------------------------|----------------------------------|
| Akronim                | : session                        |
| Fungsi                 | : untuk menyimpan data sessions. |
| Tipe File              | : File master                    |
| Organisasi <i>file</i> | : indexed sequential             |
| Akses File             | : Random                         |
| Media                  | : Harddisk                       |
| Length                 | : 215 karakter                   |
| Software               | : MySQL                          |

| No | Elemen Data   | Nama <i>Field</i> | Tipe    | Size | Keterangan |
|----|---------------|-------------------|---------|------|------------|
| 1. | Session_id    | Session_id        | Varchar | 40   |            |
| 2. | Ip_address    | Ip_address        | varchar | 45   |            |
| 3. | User_agent    | User_agent        | varchar | 120  |            |
| 4. | Last_activity | Last_activity     | int     | 10   |            |
| 5. | User data     | User data         | text    |      |            |

#### **Spesifikasi File Sessions**

### 3.3.3. Rancangan Struktur Navigasi

Rancangan struktur navigasi adalah alur dari suatu *web* yang tersusun dengan rapi sehingga mempermudah pengguna dalam mendapatkan informasi yang diinginkan. Struktur navigasi yang penulis gunakan berupa struktur navigasi campuran.

### 1. Rancangan Struktur Navigasi Halaman Utama

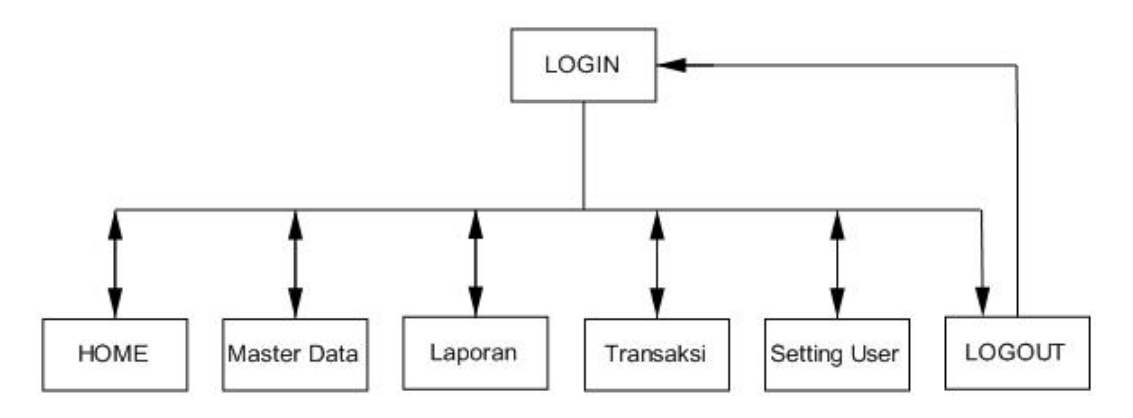

Sumber: penelitian 2017

#### Gambar III.27 Rancangan Struktur Navigasi Halaman Utama

#### 3.4. Implementasi Dan Pengujian Unit

### 3.4.1. Implementasi

### A. Implementasi Rancangan Antar Muka

1. Implementasi Rancangan Antar Muka Halaman login

Berdasarlan rancanan antar muka pada aplikasi Administrasi yang penulis rancang diatas, Berikut adalah implementasi rancangan antarmuka yang telah

penulis buat.

### a. Halaman Login

Pada halaman *Login* terdapat *field* untuk memasuka *usename* dan *password* serta tombol *login* untuk melakukan *login* ke dalam aplikasi.

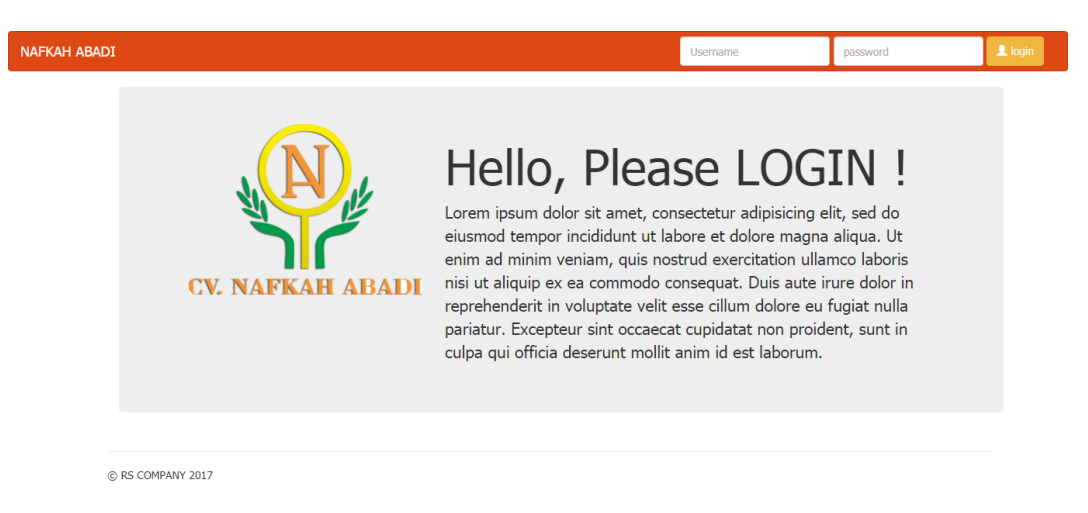

Sumber : hasil penelitian 2017

Gambar III.28 Implementasi Antarmuka Halaman Login

#### b. Halaman Menu Utama

Pada halaman utama terdapat *header* yang berisi nama perusahaan dan menu yang terletak dibagian kiri *header*, untuk *content profile* perusahaan terdapat dibawah *header* dan *footer* terletak dibawah yang berisikan hak cipta pembuat.

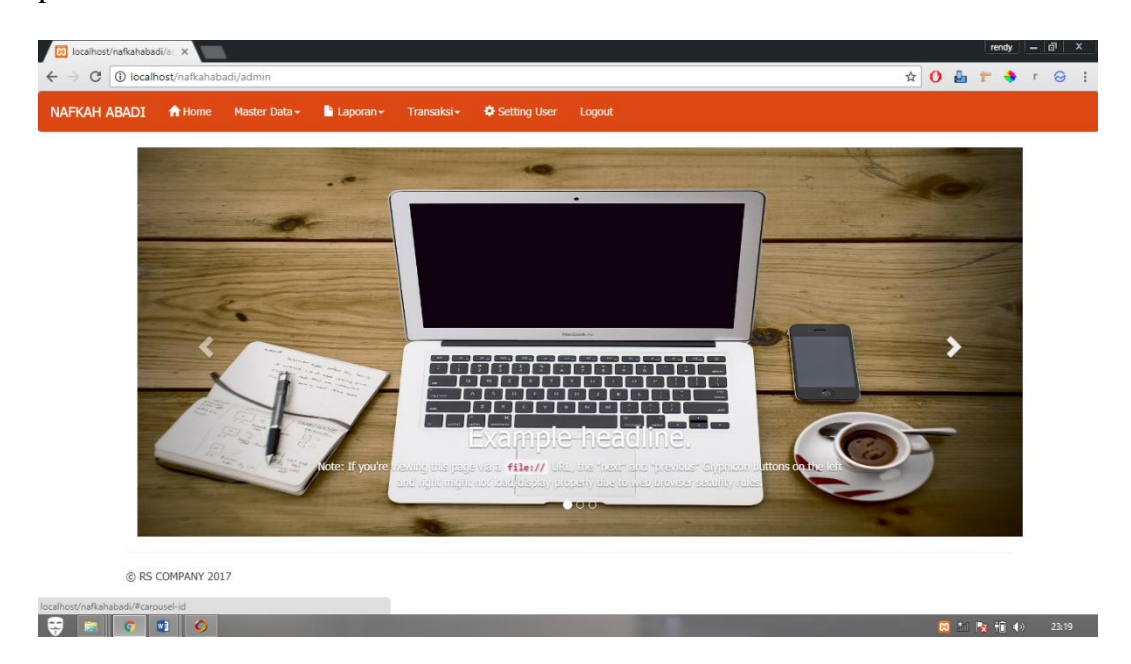

Sumber : hasil penelitian 2017

### Gambar III.29 Implementasi Antarmuka Halaman Utama

c. Halaman Data barang

Halaman data barang ini berfungsi untuk menampilkan data barang yang sudah ada digudang, berdasarkan kode barang, nama barang, harga beli, harga jual, jumlah barang, dan jenis.

| ABADI | A Home Master Data | 🔹 🗋 Laporan 🗸 🛛 Transal | si - 🌣 Setting User | Logout     |                            |       |      |   |
|-------|--------------------|-------------------------|---------------------|------------|----------------------------|-------|------|---|
|       |                    |                         |                     |            |                            |       |      |   |
| Data  | Barang             |                         |                     |            |                            |       |      |   |
| +     |                    |                         |                     | ke         | eyword: kode / Nama barang | ۵ ۵   | 1 2  | > |
| NO    | Kode barang        | Nama barang             | Harga Beli          | Harga Jual | Jumlah barang              | Jenis | AKSI |   |
| 1     | 1                  | zircon                  | 1000                | 1500       | 79 TON                     | Pasir | Z 📋  |   |
| 2     | 2                  | cinabar                 | 1000                | 1500       | 42 TON                     | Pasir | 2 📋  |   |
| 3     | 3                  | galena                  | 15000               | 10000      | 0 TON                      | batu  | 2 💼  |   |
| 4     | 4                  | CPO asam tinggi         | 15000               | 10000      | 93 KG                      | tanah | Z 📋  |   |
| 5     | 6                  | pirit                   | 15000               | 10000      | 0 KG                       | Pasir | 🖊 🚺  |   |
|       |                    |                         |                     |            |                            |       |      |   |

😌 🔚 🔽 🚺 🔿

😆 🏄 隆 👬 🌒 23:18

Sumber: hasil penelitian 2017

### Gambar III.30 Implementasi Antarmuka Halaman Data Barang

d. *Form* Tambah Data Barang

Halaman *Form* tambah data barang berfungsi untuk menambahkan data barang. Didalam *form* tersebut terdapat *field-field* yang harus diisi, setelah terisi pilih tombol simpan untuk menyimpan data dan tombol batal akan membatalkan penyimpanan.

| Fkah abad: | Mome           | Master Data <del>-</del> | 🖹 Laporan <del>-</del> | Transaksi <del>+</del> | Setting User | Logout                    |   |   |  |
|------------|----------------|--------------------------|------------------------|------------------------|--------------|---------------------------|---|---|--|
|            |                |                          |                        |                        |              |                           |   |   |  |
| 1          | nput data bara | ng                       |                        |                        |              |                           |   |   |  |
|            | Kode barang    |                          |                        |                        |              | Jumlah Barang             |   |   |  |
|            | kode harus a   | ingka                    |                        |                        |              | jumlah barang harus angka |   |   |  |
|            | Nama barang    | I                        |                        |                        |              | Satuan                    |   |   |  |
|            | nama barang    | ) harus huruf            |                        |                        |              | Pilih Satuan              | • | ] |  |
|            | Harga beli     |                          |                        |                        |              | Jenis                     |   |   |  |
|            | Harga beli ha  | arus angka               |                        |                        |              | Pilih Jenis               | • | J |  |
|            | Harga jual     |                          |                        |                        |              | SIMPAN BATAL              |   |   |  |
|            | Harga beli ha  | arus angka               |                        |                        |              |                           |   |   |  |
| L          |                |                          |                        |                        |              |                           |   |   |  |
|            |                |                          |                        |                        |              |                           |   |   |  |
| © F        | S COMPANY 20   | 17                       |                        |                        |              |                           |   |   |  |
|            |                |                          |                        |                        |              |                           |   |   |  |

### Gambar III.31 Implementasi Antarmuka Form Tambah Data Barang

e. Halaman Data Jenis

Halaman data jenis berfungsi untuk menambahkan data jenis bahan yang

sudah berelasikan di dalam data barang, berdasarkan id jenis, dan nama jenis.

| 🔀 localhost/naf | ƙahabadi/je 🗙        | 1             |             |                        |              |        |                          |   |   |              | rer | ndy . | -   17 | x |
|-----------------|----------------------|---------------|-------------|------------------------|--------------|--------|--------------------------|---|---|--------------|-----|-------|--------|---|
| ← → C 🛈         | ) localhost/nafkahab | adi/jenis     |             |                        |              |        |                          | ☆ | 0 | 4            | r   | \$    | r 😔    | : |
| NAFKAH ABA      | ADI 🏫 Home           | Master Data 🗸 | 🖹 Laporan 🗸 | Transaksi <del>-</del> | Setting User | Logout |                          |   |   |              |     |       |        |   |
|                 |                      |               |             |                        |              |        |                          |   |   |              |     |       |        |   |
|                 | Data jenis           |               |             |                        |              |        |                          |   |   |              |     |       |        |   |
|                 | +                    |               |             |                        |              |        | keyword: id / Nama jenis |   | ٩ | S            |     |       |        |   |
|                 | NO                   | id jenis      |             |                        | Nama jenis   |        | AKSI                     |   |   |              |     |       |        |   |
|                 | 1                    | 1             |             |                        | Pasir        |        |                          |   |   |              |     |       |        |   |
|                 | 2                    | 2             |             |                        | batu         |        |                          |   |   |              |     |       |        |   |
|                 | 3                    | 3             |             |                        | tanah        |        |                          |   |   |              |     |       |        |   |
|                 | 4                    | 4             |             |                        | air          |        |                          |   |   |              |     |       |        |   |
|                 |                      |               |             |                        |              |        |                          |   |   |              |     |       |        |   |
|                 |                      |               |             |                        |              |        |                          |   |   |              |     |       |        |   |
|                 | © RS COMPANY 20:     | 17            |             |                        |              |        |                          |   |   |              |     |       |        |   |
|                 |                      |               |             |                        |              |        |                          |   |   |              |     |       |        |   |
|                 |                      |               |             |                        |              |        |                          |   |   |              |     |       |        |   |
|                 |                      |               |             |                        |              |        |                          |   |   |              |     |       |        |   |
|                 |                      |               |             |                        |              |        |                          |   |   |              |     |       |        |   |
| 😝 🔋 🚺           | o 🔹 O                |               |             |                        |              |        |                          |   | E | - a <b>t</b> | 8   | i 🕪   | 23:2   | 4 |

Sumber : hasil penelitian 2017

Gambar III.32 Implementasi Antarmuka Halaman Data Jenis

#### f. Halaman *Form* Tambah Data Jenis

Halaman *Form* tambah data jenis berfungsi untuk menambahkan data jenis didalam *form* tersebut terdapat *field-field* yang harus diisi setelah terisi pilih tombol simpan untuk menyimpan data dan tombol batal akan membatalkan penyimpanan.

| ABADI | ft Home       | Master Data <del>-</del> | 💾 Laporan <del>-</del> | Transaksi <del>-</del> | Setting User | Logout |                          |       |   |  |  |
|-------|---------------|--------------------------|------------------------|------------------------|--------------|--------|--------------------------|-------|---|--|--|
|       |               |                          |                        |                        |              |        |                          |       |   |  |  |
| Da    | ata jenis     |                          |                        |                        |              |        |                          |       |   |  |  |
|       | +             |                          |                        |                        |              |        | keyword: id / Nama jenis | <br>٩ | S |  |  |
|       | 10            | id jenis                 |                        |                        | Nama jenis   |        | AKSI                     | _     |   |  |  |
| 1     | L             | 1                        |                        |                        | Pasir        |        | Z î                      |       |   |  |  |
| 2     | 2             | 2                        |                        |                        | batu         |        | Z 🛅                      |       |   |  |  |
| 3     | 3             | 3                        |                        |                        | tanah        |        | Z 💼                      |       |   |  |  |
| 4     | l .           | 4                        |                        |                        | air          |        | Z 💼                      |       |   |  |  |
|       |               |                          |                        |                        |              |        |                          |       |   |  |  |
|       |               |                          |                        |                        |              |        |                          |       |   |  |  |
| © RS  | 5 COMPANY 201 | 17                       |                        |                        |              |        |                          |       |   |  |  |

| 🦻 🔚 🗿 | 😆 🐗 📴 🛈 | 23:27 |
|-------|---------|-------|
|       |         |       |

Sumber : Hasil penelitian 2017

### Gambar III.33 Implementasi Antarmuka Form Tambah Data Jenis

g. Halaman Data Customer

Halaman Data *Customer* ini berfungsi untuk menampilkan data *Customer* yang akan digunakan untuk menampilkan nama *Customer* disaat proses transaksi penjualan dan untuk mencetak laporan laporan penjualan.

| ABADI A Home Master Data A Laporan Transaki A Setting User Logout          Data Customer       Image: Company and tengkap       telpon       Company       email       AKSI         1       mashudi ok       jl. Kapten Tandean no:49 jakarta barat       08212112       PL:makmur jaya       makmur@gmail.com       Image: Company and tengkap       Image: Company and tengkap |       | lhost/nafkahaba | adi/customer             |                  |                        |                     |        |          |                      | \$                 | 0 | 占 1 | • |
|----------------------------------------------------------------------------------------------------|-------|-----------------|--------------------------|------------------|------------------------|---------------------|--------|----------|----------------------|--------------------|---|-----|---|
| No       Nama       alamat lengkap       telpon       Company       email       AKSI         1       mashudi ok       jl. Kapten Tandean no:49 jakarta barat       08212112       Pt.makmur jaya       makmur@gmail.com       2       2       donny       jl. ahmad yani komplek Ruko anggrek No:45 bekasi       03123123       Pt. sinarmas       sinarmas@gmail.com       2       2       3       arwan       jl. ya'm sabran tanjung hulu komplek ruko anggrek pontianak timur       3123123       pt.kelapa sawit       kelapa@gmail.com       2       2       2       1       2       2       1       2       2       1       2       2       1       1       makmur@gmail.com       2       2       2       1       1       1       1       arwan       jl. ya'm sabran tanjung hulu komplek Ruko anggrek pontianak timur       3123123       pt.kelapa sawit       kelapa@gmail.com       2       2       2       2       2       2       2       2       2       2       2       2       2       2       2       2       2       2       2       2       2       2       2       2       2       2       2       2       2       2       2       2       2                                                                                                    | ABADI | A Home          | Master Data <del>-</del> | 🖹 Laporan 🗸      | Transaksi <del>-</del> | Setting User        | Logout |          |                      |                    |   |     |   |
| Data Customer         Image: Colspan="6">Regword: Id / Nama customer       Q 2 1 2 >         NO       Nama       alamat lengkap       telpon       Company       email       AKSI         1       mashudi ok       jl. Kapten Tandean no:49 jakarta barat       08212112       Pt.makmur jaya       makmur@gmail.com       2       0         2       donny       jl. ahmad yani komplek Ruko anggrek No:45 bekasi       03123123       Pt. sharmas       sinarmas@gmail.com       2       0         3       arwan       jl. ya'm sabran tanjung hulu komplek ruko anggrek pontianak timur       31231213       pt.kelapa sawit       kelapa@gmail.com       2       0         4       ihsan       jl. podomoro no:18 pontianak selatan       2423434       pt.Pks       pks@gmail.com       2       0         5       susilawati       jl. sungai jawi gg:bunga no:12 pontianak utara       231312       pt.kebun       kebun@gmail.com       2       0                                                                                                    | _     |                 |                          |                  |                        |                     |        |          |                      |                    |   |     |   |
| Image: Norward State       Image: State       Image: State                                                                                                    | Da    | ata Customer    |                          |                  |                        |                     |        |          |                      |                    |   |     |   |
| NoNamaalamat lengkaptelponCompanyemailAKS11mashudi okjl. Kapten Tandean no:49 jakarta barat08212112Pt.makmur jayamakmur@gmail.com? ?2donnyjl. ahmad yani komplek Ruko anggrek No:45 bekasi03123123Pt. sinarmassinarmas@gmail.com? ?3arwanjl. ya'm sabran tanjung hulu komplek ruko anggrek pontianak timur31231213pt. kelapa sawitkelapa@gmail.com? ?4lhsanjl. podomoro no:18 pontianak selatan2423434pt.Pkspks@gmail.com? ?5susilawatijl. sungal jawi gg:bunga no:12 pontianak utara231312pt.kebunkebun@gmail.com? ?                                                                                                    |       | +               |                          |                  |                        |                     |        | keyword  | d: id / Nama custome | er 🛛 📿 🕫           | 1 | 2 > |   |
| 1       mashudi ok       jl. Kapten Tandean no:49 jakarta barat       08212112       Pt.makmur jaya       makmur@gmail.com       Z I         2       donny       jl. ahmad yani komplek Ruko anggrek No:45 bekasi       03123123       Pt. sinarmas       sinarmas@gmail.com       Z I         3       arwa       jl. ya'm sabran tanjung hulu komplek ruko anggrek pontianak timur       3123123       pt.kelapa sawit       kelapa@gmail.com       Z I         4       ihsan       jl. podomoro no:18 pontianak selatan       2423434       pt.Pks       pks@gmail.com       Z I         5       susilawati       jl. sungai jawi gg:bunga no:12 pontianak utara       231312       pt.kebun       kebun@gmail.com       Z I                                                                                                    | r     | IO Nama         | alamat ler               | igkap            |                        |                     |        | telpon   | Company              | email              | А | KSI |   |
| 2       donny       jl. ahmad yani komplek Ruko anggrek No:45 bekasi       03123123       Pt. sinarmas       sinarmas@gmail.com       Z       1         3       arwan       jl. ya'm sabran tanjung hulu komplek ruko anggrek pontianak timur       31231231       pt.kelapa sawit       kelapa@gmail.com       Z       1         4       ihsan       jl. podomoro no:18 pontianak selatan       2423434       pt.Pks       pks@gmail.com       Z       1         5       susilawati       jl. sungai jawi gg:bunga no:12 pontianak utara       231312       pt.kebun       kebun@gmail.com       Z       1                                                                                                    | 1     | mashudi o       | ok jl. Kapten T          | andean no:49 jal | karta barat            |                     |        | 08212112 | Pt.makmur jaya       | makmur@gmail.com   |   | 1   |   |
| 3       arwan       jl. ya'm sabran tanjung hulu komplek ruko anggrek pontianak timur       31231213       pt.kelapa sawit       kelapa@gmail.com       ?       1         4       ihsan       jl. podomoro no:18 pontianak selatan       2423434       pt.Pks       pks@gmail.com       ?       1         5       susilawati       jl. sungal jawi gg:bunga no:12 pontianak utara       231312       pt.kebun       kebun@gmail.com       ?       1                                                                                                    | 2     | donny           | jl. ahmad y              | ani komplek Ruko | anggrek No:45          | bekasi              |        | 03123123 | Pt. sinarmas         | sinarmas@gmail.com |   | 1   |   |
| 4     Ihsan     jl. podomoro no:18 pontianak selatan     2423434     pt.Pks     pks@gmail.com     2 1       5     susilawati     jl. sungai jawi gg:bunga no:12 pontianak utara     231312     pt.kebun     kebun@gmail.com     2 1                                                                                                    | 3     | arwan           | jl. ya'm sab             | ran tanjung hulu | komplek ruko ar        | nggrek pontianak ti | mur    | 31231213 | pt.kelapa sawit      | kelapa@gmail.com   |   | 1   |   |
| 5 susilawati ji. sungai jawi gg:bunga no:12 pontianak utara 231312 pt.kebun kebun@gmail.com 🛛 🚺                                                                                                    | 4     | ihsan           | jl. podomor              | o no:18 pontiana | ik selatan             |                     |        | 2423434  | pt.Pks               | pks@gmail.com      | Z | 2 💼 |   |
|                                                                                                    | 5     | susilawati      | jl. sungai ja            | wi gg:bunga no:  | 12 pontianak uta       | ra                  |        | 231312   | pt.kebun             | kebun@gmail.com    |   | 1   |   |
|                                                                                                    |       |                 |                          |                  |                        |                     |        |          |                      |                    |   |     |   |

| 😝 📄 💿 🖬 🕥 | 😫 🚙 🎠 🗍 40 2 | 23:29 |
|-----------|--------------|-------|
|           |              |       |

### Gambar III.34 Implementasi Antarmuka Halaman Data Customer

h. Form Tambah Data Customer

Halaman *Form* tambah data *Customer* berfungsi untuk menambahkan data *Customer* didalam *form* tersebut terdapat *field-field* yang harus diisi setelah terisi pilih tombol simpan untuk menyimpan data dan tombol batal akan membatalkan penyimpanan.

| I   | nput data cust | omer            |  |                   |  |   |  |
|-----|----------------|-----------------|--|-------------------|--|---|--|
|     | id customer    |                 |  | Telpon Customer   |  |   |  |
|     | id harus angl  | ka              |  | isi nomor telepon |  |   |  |
|     | Nama custom    | ier             |  | Company           |  |   |  |
|     | nama custom    | ner harus huruf |  | isi nomor telepon |  |   |  |
|     | Alamat custo   | mer             |  | Email             |  |   |  |
|     | nama custom    | ner harus huruf |  | isi email         |  |   |  |
|     | Kota custome   | er              |  | SIMPAN BATAL      |  |   |  |
|     | nama custom    | ner harus huruf |  |                   |  |   |  |
|     |                |                 |  |                   |  | J |  |
|     |                |                 |  |                   |  |   |  |
| © F | S COMPANY 201  | 17              |  |                   |  |   |  |

### Gambar III.35 Implementasi Antarmuka Form Tambah Data Customer

i. Halaman Data Supplier

Halaman Data Supplier ini berfungsi untuk menampilkan data Supplier yang akan digunakan untuk menampilkan nama Supplier disaat proses transaksi Pembelian dan untuk mencetak laporan pembelian.

| ah abai | DI 1   | Home    | Master Data <del>-</del> | 🖹 Laporan <del>-</del> | Transaksi <del>-</del> | Setting User | Logout  |            |                             |    |    |   |  |
|---------|--------|---------|--------------------------|------------------------|------------------------|--------------|---------|------------|-----------------------------|----|----|---|--|
|         |        |         |                          |                        |                        |              |         |            |                             |    |    | _ |  |
|         | Data s | upplier |                          |                        |                        |              |         |            |                             |    |    |   |  |
|         | +      |         |                          |                        |                        |              |         |            | keyword: id / Nama supplier | ٩  | S  |   |  |
|         | NO     | Nama    | alamat ler               | ngkap                  |                        |              | telpon  | Company    | email                       | AK | SI |   |  |
|         | 1      | fadilOK | jl. pancasila            | ı pontianak timur      |                        |              | 234234  | pt.arab    | arab@gmail.com              | 1  | Ê  |   |  |
|         | 2      | egi     | jl.cendana               | pontianak kota         |                        |              | 234551  | Pt.cendana | cendana@gmail.com           | 1  |    |   |  |
|         | 3      | ekaok   | jl. Pal 5 gg.            | berkah pontiana        | k timur                |              | 3817842 | Pt. gula   | gula@gmail.com              | 1  | Î  |   |  |
|         | 4      | ilham   | jl. imam bo              | njol gg.banser po      | ontianak selatan       |              | 35116   | Pt. bonjol | bonjol@gmail.com            | 1  | Ê  |   |  |
|         |        |         |                          |                        |                        |              |         |            |                             |    |    |   |  |

| 😝 📾 💿 🗉 💊 | 😂 😹 🗽 🕅 (i) | 23:34 |
|-----------|-------------|-------|
|           |             |       |

### Gambar III.36 Implementasi Antarmuka Halaman Data Supplier

j. Form Tambah Data Supplier

Halaman *Form* tambah data *Supplier* berfungsi untuk menambahkan data *Supplier* didalam *form* tersebut terdapat *field-field* yang harus diisi setelah terisi pilih tombol simpan untuk menyimpan data dan tombol batal akan membatalkan penyimpanan.

| AH ABADI | ft Home       | Master Data <del>-</del> | 🖹 Laporan 🗸 | Transaksi <del>-</del> | Setting User | Logout                                                                                                    |      |  |   |     |
|----------|---------------|--------------------------|-------------|------------------------|--------------|----------------------------------------------------------------------------------------------------|------|--|---|-----|
| Inp      | ut data supr  | blier                    |             |                        |              |                                                                                                    |      |  |   |     |
| ic       | l supplier    |                          |             |                        |              | Telpon supplier                                                                                                    |      |  |   |     |
|          | id harus ang  | (a                       |             |                        |              | isi nomor telepon                                                                                                    |      |  |   |     |
| N        | lama supplie  | er                       |             |                        |              | Company                                                                                                    |      |  |   |     |
|          | nama supplie  | er harus huruf           |             |                        |              | isi nomor telepon                                                                                                    |      |  |   |     |
| A        | lamat suppli  | ier                      |             |                        |              | Email                                                                                                    |      |  |   |     |
|          | nama supplie  | er harus huruf           |             |                        |              | isi email                                                                                                    |      |  |   |     |
| к        | iota supplier |                          |             |                        |              | SIMPAN BATAL                                                                                                    |      |  |   |     |
|          | nama supplie  | er harus huruf           |             |                        |              |                                                                                                    |      |  |   |     |
|          |               |                          |             |                        |              |                                                                                                    |      |  |   |     |
|          |               |                          |             |                        |              |                                                                                                    |      |  |   |     |
| © RS     | COMPANY 201   | 17                       |             |                        |              |                                                                                                    |      |  |   |     |
|          |               |                          |             |                        |              |                                                                                                    |      |  |   |     |
|          |               |                          |             |                        |              |                                                                                                    |      |  |   |     |
|          | • I 🔿 I       |                          |             |                        |              | And in case of the local division of the local division of the loc | <br> |  | 1 | 22. |

### Gambar III.37 Implementasi Antarmuka Form Tambah Data Supplier

k. Halaman Data Pegawai

Halaman Data Pegawai ini berfungsi untuk menampilkan data pegawai yang

akan digunakan untuk melakukan login.

| 😢 localhost/nafi | kahabadi/p | ×           |                      |                    |                                  |                     |             |     |            | rendy | - 0 | , |
|------------------|------------|-------------|----------------------|--------------------|----------------------------------|---------------------|-------------|-----|------------|-------|-----|---|
| ⇒ C ()           | localhost  | t/nafkahaba | adi/pegawai          |                    |                                  |                     |             | ☆ 0 | <u>ا</u> ا | - 🔶   | r 😔 | 1 |
| АҒКАН АВА        | ADI 1      | 🔒 Home      | Master Data 🗸 📑 Lapo | oran + Transaksi + | Setting User Logout              |                     |             |     |            |       |     |   |
|                  |            |             |                      |                    |                                  |                     |             |     |            |       |     | Ī |
|                  | DATA       | PEGAWAI     |                      |                    |                                  |                     |             |     |            |       |     |   |
|                  | +          |             |                      |                    |                                  | keyword: kode / Nar | na pegawai  | ٩   | c          |       |     |   |
|                  | NO         | NIP         | Nama                 | username           | password                         | Telpon              | alamat      | AKS | I          |       |     |   |
|                  | 1          | 1212        | rendy setiady        | rs                 | 202cb962ac59075b964b07152d234b70 | 3243                | ji apa saja |     | Î          | _     |     |   |
|                  | 2          | 123         | annisa tukang tidur  | nisaalay           | 8ccf0bb6ab3bd6f88264793027fba0a2 | 4234                | jl apa saja | 1   | î          |       |     |   |
| l                |            |             |                      |                    |                                  |                     |             |     |            |       |     |   |
|                  |            |             |                      |                    |                                  |                     |             |     |            |       |     |   |
| (                | © RS COI   | MPANY 201   | 7                    |                    |                                  |                     |             |     |            |       |     |   |
|                  |            |             |                      |                    |                                  |                     |             |     |            |       |     |   |
|                  |            |             |                      |                    |                                  |                     |             |     |            |       |     |   |
|                  |            |             |                      |                    |                                  |                     |             |     |            |       |     |   |
|                  |            |             |                      |                    |                                  |                     |             |     |            |       |     |   |
|                  |            |             |                      |                    |                                  |                     |             |     |            |       |     |   |
|                  | 11         | -           |                      |                    |                                  |                     |             |     |            |       |     |   |

Sumber : hasil penelitian 2017

Gambar III.38 Implementasi Antarmuka Halaman Data pegawai

1. Form Tambah Data Pegawai

Halaman *Form* tambah data pegaawai berfungsi untuk menambahkan data pegawai didalam *form* tersebut terdapat *field-field* yang harus diisi setelah terisi pilih tombol simpan untuk menyimpan data dan tombol batal akan membatalkan penyimpanan.

| localhost/nafkah | abadi/pc ×       | 1                        |                        |                        |              |                    |     |   | re | ndy | -   6 | א   x |
|------------------|------------------|--------------------------|------------------------|------------------------|--------------|--------------------|-----|---|----|-----|-------|-------|
|                  | calhost/nafkahab | adi/pegawai/tamba        | ah                     |                        |              |                    | ☆ ( | - | r  | *   | r     | ⊖ :   |
| NAFKAH ABAD      | I 🏦 Home         | Master Data <del>-</del> | 🖹 Laporan <del>-</del> | Transaksi <del>-</del> | Setting User | Logout             |     |   |    |     |       |       |
|                  |                  |                          |                        |                        |              |                    |     |   |    |     |       |       |
|                  | Input data pega  | awai                     |                        |                        |              |                    |     |   |    |     |       |       |
|                  | NIP pegawai      |                          |                        |                        |              | Password           |     |   |    |     |       |       |
|                  | Nip harus and    | jka                      |                        |                        |              | Ketikan password   |     |   |    |     |       |       |
|                  | Nama pegawa      | ai                       |                        |                        |              | Telpon             |     |   |    |     |       |       |
|                  | nama pegawa      | ai harus huruf           |                        |                        |              | Telpon harus angka |     |   |    |     |       |       |
|                  | Username         |                          |                        |                        |              | Alamat             |     |   |    |     |       |       |
|                  | username ha      | rus huruf                |                        |                        |              | Alamat harus angka |     |   |    |     |       |       |
|                  |                  |                          |                        |                        |              | SIMPAN BATAL       |     |   |    |     |       |       |
|                  |                  |                          |                        |                        |              |                    |     |   |    |     |       |       |
|                  | PS COMPANY 201   | 7                        |                        |                        |              |                    |     |   |    |     |       |       |
| U.               | KS COMPANY 201   | .7                       |                        |                        |              |                    |     |   |    |     |       |       |
|                  |                  |                          |                        |                        |              |                    |     |   |    |     |       |       |
|                  |                  |                          |                        |                        |              |                    |     |   |    |     |       |       |

| 😴 🔚 📵 💽 😐 | 🔀 🎿 隆 🌒 5:16 |
|-----------|--------------|

Sumber: hasil penelitian 2017

#### Gambar III.39 Implementasi Antarmuka Form Tambah Data Pegawai

m. Halaman Laporan Penjualan Harian

Pada halaman ini akan menampilkan pilihan untuk menampilkan laporan penjualan berdasarkan tanggal, bulan dan tahun. Tombol tampilkan ini berfungsi untuk menampilkan hasil laporan penjualan yang sudah dipilih berdasarkan tanggal, bulan dan tahun.

| 🔁 localhost/nafkahabadi/L: X                                                    |     |   |     | rendy | JI_ | ð | x |
|---------------------------------------------------------------------------------|-----|---|-----|-------|-----|---|---|
| ← → C O localhost/nafkahabadi/Laporan/pilih_tanggal/1                           | ☆ ( | 0 | 6 1 | - 4   | r r | 0 | : |
| NAFKAH ABADI 🔶 Home Master Data - 🔓 Laporan - Transaksi - 🌣 Setting User Logout |     |   |     |       |     |   |   |
| PILIH TANGGAL BULAN DAN TAHUN PENJUALAN                                         |     |   |     |       |     |   |   |
| Pilih Tanggal :                                                                 |     |   |     |       |     |   |   |
| Pilih tanggal                                                                   |     |   |     |       |     |   |   |
| Pilih Bulan :                                                                   |     |   |     |       |     |   |   |
| Belum Dipilih                                                                   |     |   |     |       |     |   |   |
| Pilih Tahun :                                                                   |     |   |     |       |     |   |   |
| Pilih Tahun                                                                     |     |   |     |       |     |   |   |
| tamptikan                                                                       |     |   |     |       |     |   |   |
| © RS COMPANY 2017                                                               |     |   |     |       |     |   |   |
|                                                                                 |     |   |     |       |     |   |   |
|                                                                                 |     |   |     |       |     |   |   |

😴 🔚 📑 🔯 💽

Sumber: hasil penelitian 2017

### Gambar III.40 Implementasi Antarmuka Halaman Laporan Penjualan

### Harian

n. Halaman Laporan Pembelian Harian

Pada halaman ini akan menampilkan pilihan untuk menampilkan laporan pembelian berdasarkan tanggal, bulan dan tahun. Tombol tampilkan ini berfungsi untuk menampilkan hasil laporan pembelian yang sudah dipilih berdasarkan tanggal, bulan dan tahun.

🙁 🍕 隆 🔋 🌒 5:21

| 😥 localhost/nafka | habadi/La 🗙                |                   |             |                        |              |        |     |   | rend | ty – | . 0 | x |
|-------------------|----------------------------|-------------------|-------------|------------------------|--------------|--------|-----|---|------|------|-----|---|
|                   | ocalhost/nafkahabadi/Lapoi | ran/pilih_tan     | ggal/2      |                        |              |        | ☆ 0 | ₽ | t (  | 🍀 i  | r O | : |
| NAFKAH ABAI       | DI 🔥 Home Master           | Data <del>-</del> | 🔓 Laporan 🗸 | Transaksi <del>-</del> | Setting User | Logout |     |   |      |      |     |   |
|                   | PILIH TANGGAL B            | ULAN D            | AN TAHUN    | I PEMBELIA             | AN           |        |     |   |      |      |     |   |
|                   | Pilih Tanggal :            |                   |             |                        |              |        |     |   |      |      |     |   |
|                   | Pilih tanggal              |                   |             |                        | •            |        |     |   |      |      |     |   |
|                   | Pilih Bulan :              |                   |             |                        |              |        |     |   |      |      |     |   |
|                   | Belum Dipilih              |                   |             |                        | ¥            |        |     |   |      |      |     |   |
|                   | Pilih Tahun :              |                   |             |                        |              |        |     |   |      |      |     |   |
|                   | Pilih Tahun                |                   |             |                        | ٠            |        |     |   |      |      |     |   |
|                   | tampilkan                  |                   |             |                        |              |        |     |   |      |      |     |   |
|                   |                            |                   |             |                        |              |        |     |   |      |      |     |   |
| C                 | RS COMPANY 2017            |                   |             |                        |              |        |     |   |      |      |     |   |
|                   |                            |                   |             |                        |              |        |     |   |      |      |     |   |
|                   |                            |                   |             |                        |              |        |     |   |      |      |     |   |

😴 🐑 🗉 🛛 🔹 👘 🕯 525

Sumber : hasil penelitian 2017

### Gambar III.41 Implementasi Antarmuka Halaman Laporan Pembelian

### Harian

### o. Halaman Laporan Penjualan Bulanan

Pada halaman ini akan menampilkan pilihan untuk menampilkan laporan penjualan berdasarkan bulan dan tahun. Tombol tampilkan ini berfungsi untuk menampilkan hasil laporan penjualan yang sudah dipilih berdasarkan bulan dan tahun.

| <ul> <li>☑ localhost/nafkahabadi/La ×</li> <li>← → C </li> <li>☑ localhost/nafkahabad</li> </ul> | di/Laporan/pilih_b       | ulan/1      |                        |              |        | ☆ <mark>()</mark> 4 | ء<br>۳ | endy | - 0 | × · |
|--------------------------------------------------------------------------------------------------|--------------------------|-------------|------------------------|--------------|--------|---------------------|--------|------|-----|-----|
| NAFKAH ABADI 🏫 Home                                                                              | Master Data <del>-</del> | 🖹 Laporan 🗸 | Transaksi <del>-</del> | Setting User | Logout |                     |        |      |     |     |
| PILIH BULAN                                                                                      | I DAN TAHU               | n penjual   | AN                     |              |        |                     |        |      |     |     |
| Pilih Bulan :                                                                                    |                          |             |                        |              |        |                     |        |      |     |     |
| Belum Dipilih                                                                                    |                          |             |                        | •            |        |                     |        |      |     |     |
| Pilih Tahun :                                                                                    |                          |             |                        |              |        |                     |        |      |     |     |
| Pilih Tahun                                                                                      |                          |             |                        | •            |        |                     |        |      |     |     |
| tampilkan                                                                                        |                          |             |                        |              |        |                     |        |      |     |     |
| © RS COMPANY 2017                                                                                |                          |             |                        |              |        |                     |        |      |     |     |
|                                                                                                  |                          |             |                        |              |        |                     |        |      |     |     |
|                                                                                                  |                          |             |                        |              |        |                     |        |      |     |     |
|                                                                                                  |                          |             |                        |              |        |                     |        |      |     |     |
|                                                                                                  |                          |             |                        |              |        |                     |        |      |     |     |

| 😣 🍕 🎼 🗊 🕪 |  |
|-----------|--|

### Gambar III.42 Implementasi Antarmuka Laporan Penjualan Bulanan

p. Halaman Cetak Laporan Penjualan

Halaman ini akan menampilkan hasil untuk laporan penjualan yang sudah dipilih, tombol cetak berfungsi untuk mencetak *print out* laporan atau menyimpan laporan dengan *form*at pdf.

| No | Tanggal Penjualan | Pelanggan  | Total      | Jenis Bayar | Tgl Jatuh Tempo |
|----|-------------------|------------|------------|-------------|-----------------|
| 1  | 26-07-2017        | DONNY      | Rp. 1.500  | CASH/TUNAI  | 01-01-1970      |
| 2  | 26-07-2017        | DONNY      | Rp. 3.000  | CASH/TUNAI  | 01-01-1970      |
| 3  | 26-07-2017        | DONNY      | Rp. 7.500  | CASH/TUNAI  | 01-01-1970      |
| 4  | 30-07-2017        | DONNY      | Rp. 23.000 | CASH/TUNAI  | 01-01-1970      |
| 5  | 30-07-2017        | MASHUDI OK | Rp. 1.500  | CASH/TUNAI  | 01-01-1970      |

© RS COMPANY 2017

Sumber : hasil penelitian 2017

### Gambar III.43 Implementasi Antarmuka Halaman Cetak Laporan

Penjualan

#### q. Halaman Laporan Pembelian Bulanan

Pada halaman ini akan menampilkan pilihan untuk menampilkan laporan pembelian berdasarkan bulan dan tahun. Tombol tampilkan ini berfungsi untuk menampilkan hasil laporan pembelian yang sudah dipilih berdasarkan bulan dan tahun.

| 🛛 localhost/nafkaha                              | abadi/La 🗙       |                          |                        |                        |              |        |   |   | rendy | d | א   ק |
|--------------------------------------------------|------------------|--------------------------|------------------------|------------------------|--------------|--------|---|---|-------|---|-------|
| $\leftrightarrow$ $\Rightarrow$ C $\bigcirc$ loc | alhost/nafkahaba | di/Laporan/pilih_b       | oulan/2                |                        |              | \$     | 0 | ₽ | r 🔶   | r | ⊖ :   |
| NAFKAH ABAD                                      | [ 🔒 Home         | Master Data <del>-</del> | 🖹 Laporan <del>-</del> | Transaksi <del>+</del> | Setting User | Logout |   |   |       |   |       |
| F                                                | PILIH BULAN      | N DAN TAHU               | IN PEMBELI             | AN                     |              |        |   |   |       |   |       |
| F                                                | Pilih Bulan :    |                          |                        |                        |              |        |   |   |       |   |       |
|                                                  | Belum Dipilih    |                          |                        |                        | •            |        |   |   |       |   |       |
| F                                                | Pilih Tahun :    |                          |                        |                        |              |        |   |   |       |   |       |
|                                                  | Pilih Tahun      |                          |                        |                        | •            |        |   |   |       |   |       |
| l                                                | tampilkan        |                          |                        |                        |              |        |   |   |       |   |       |
| © I                                              | RS COMPANY 201   | 7                        |                        |                        |              |        |   |   |       |   |       |
|                                                  |                  |                          |                        |                        |              |        |   |   |       |   |       |
|                                                  |                  |                          |                        |                        |              |        |   |   |       |   |       |
|                                                  |                  |                          |                        |                        |              |        |   |   |       |   |       |
|                                                  |                  |                          |                        |                        |              |        |   |   |       |   |       |

😴 👩 🖬 😫 💽 🖉

😫 🙀 隆 🗊 🌒 5:43

Sumber : hasil penelitian 2017

### Gambar III.44 Implementasi Antarmuka Halaman Laporan Pembelian

#### Bulanan

r. Halaman Cetak Laporan Pembelian

Halaman ini akan menampilkan hasil untuk laporan pembelian yang sudah dipilih, tombol cetak berfungsi untuk mencetak *print out* laporan atau menyimpan laporan pembelian dengan *form*at pdf.

| LAPC | RAN PEMBELIAN PERIODE | RULI 2017 | CETAK    |                 |                 |
|------|-----------------------|-----------|----------|-----------------|-----------------|
| No   | Tanggal pembelian     | Pelanggan | То       | cal Jenis Bayar | Tgl Jatuh Tempo |
| 1    | 26-07-2017            | FADILOK   | Rp. 5.00 | 0 CASH/TUNAI    | 01-01-1970      |
| 2    | 26-07-2017            | FADILOK   | Rp. 5.00 | 0 CASH/TUNAI    | 01-01-1970      |
|      | 26-07-2017            | FADILOK   | Rp. 1.00 | 0 CASH/TUNAI    | 01-01-1970      |
|      | 26-07-2017            | FADILOK   | Rp. 5.00 | 0 CASH/TUNAI    | 01-01-1970      |

© RS COMPANY 2017

Sumber: hasil penelitian 2017

#### Gambar III.45 Implementasi Antarmuka Halaman Cetak Laporan

#### Pembelian

s. Halaman Cetak Laporan Stok Barang

Halaman ini akan menampilkan hasil untuk laporan stok barang yang tersedia di gudang, tombol cetak berfungsi untuk mencetak *print out* laporan atau menyimpan laporan stok barang dengan *form*at pdf.

| an pron manne rentopr | •     |         |             |        |   |
|-----------------------|-------|---------|-------------|--------|---|
| NAMA BARANG           | JENIS | HARGA   | STOK BARANG | SATUAN | _ |
| ZIRCON                | PASIR | Rp. 100 | 0           | 79     | _ |
| CINABAR               | PASIR | Rp. 100 | 0           | 42     |   |
| GALENA                | BATU  | Rp. 150 | 00          | 0      |   |
| CPO ASAM TINGGI       | TANAH | Rp. 150 | 00          | 93     |   |
| PIRIT                 | PASIR | Rp. 150 | 00          | 0      |   |
| EMAS                  | PASIR | Rp. 150 | 00          | 998    |   |
| TIMAH HITAM           | PASIR | Rp. 150 | 00          | 1499   |   |

© RS COMPANY 2017

Sumber : hasil penelitian 2017

### Gambar III.46 Implementasi Antarmuka Halaman Cetak Laporan Stok

Barang

t. Halaman Transaksi Penjualan

Halaman ini berisikan proses untuk melakukan transaksi penjualan, setelah semua *field-field* terisi pilih tombol simpan untuk menyimpan semua proses transaksi penjualan.

| C localhost/nafkahabad                 | i/jual      |                          |              |          |      | 🛧 🚺 🛍 🔭 🕈 r 😔                                                                          |
|----------------------------------------|-------------|--------------------------|--------------|----------|------|----------------------------------------------------------------------------------------|
| NJUALAN<br>aetikkan kode / nama barang | Q BATAL     | -                        |              |          |      | TOTAL : Rp.                                                                            |
| NO KODE BARANG                         | NAMA BARANG | JUMLAH<br>BELUM ADA BARA | HARGA SATUAN | SUBTOTAL | AKSI | Data pembayaran<br>customer<br>Plilh customer<br>Jenis Bayar<br>Belum Diplilh<br>BAYAR |
|                                        |             |                          |              |          |      | SIMPAN                                                                                 |

Sumber : hasil penelitian 2017

#### Gambar III.47 Implementasi Antarmuka Halaman Transaksi Penjualan

u. Halaman Faktur Penjualan

Halaman ini berisikan informasi transaksi penjualan yang sudah dilakukan, tombol cetak bergunsi untuk mencetak *print out* atau menyimpan dengan *form*at pdf.

| FAKTUR PENJUALAN                                |                                 | CETAK                               |                       |
|-------------------------------------------------|---------------------------------|-------------------------------------|-----------------------|
| NO FARTUR<br>TANGGAL PENJUALAN<br>NAMA CUSTOMER | : 31<br>: 31-07-2017<br>: donny | JENIS PEMBAYARAN<br>TGL JATUH TEMPO | : CASH / TUNAI<br>: - |
| © RS COMPANY 2017                               |                                 |                                     |                       |

#### Gambar III.48 Implementasi Antarmuka Halaman Faktur Penjualan

v. Halaman Transaksi Pembelian

Halaman ini berisikan proses untuk melakukan transaksi pembelian, setelah semua *field-field* terisi pilih tombol simpan untuk menyimpan semua proses transaksi penjualan.

| (etikar | Kode / Nama Barang | Q batal 🗲       |        |              |          |      | TOTAL : Rp. 17.00 |
|---------|--------------------|-----------------|--------|--------------|----------|------|-------------------|
| NO      | KODE BARANG        | NAMA BARANG     | JUMLAH | HARGA SATUAN | SUBTOTAL | AKSI | Data Pembelian    |
| 1       | 1                  | zircon          | 1      | 1.000        | 1.000    | â    | supplier          |
| 2       | 2                  | cinabar         | 1      | 1.000        | 1.000    | â    | fadilOK           |
| 3       | 4                  | CPO asam tinggi | 1      | 15.000       | 15.000   | â    | Jenis Bayar       |
|         |                    |                 |        |              |          |      | Cash/Tunai        |
|         |                    |                 |        |              |          |      | BAYAR             |
|         |                    |                 |        |              |          |      | 23.233            |
|         |                    |                 |        |              |          |      | SIMPAN            |
|         |                    |                 |        |              |          |      |                   |
|         | © RS COMPANY 2017  |                 |        |              |          |      |                   |

Sumber : hasil penelitian 2017

### Gambar III.49 Implementasi Antarmuka Halaman Transaksi Pembelian

w. Halaman Faktur Pembelian

Halaman ini berisikan informasi transaksi pembelian yang sudah dilakukan, tombol cetak bergunsi untuk mencetak *print out* atau menyimpan dengan *form*at pdf.

| FAKTUR PEMBELIAN  |              | СЕТАК            |                |
|-------------------|--------------|------------------|----------------|
| NO FAKTUR         | : 14         | JENIS PEMBAYARAN | : CASH / TUNAI |
| TANGGAL PEMBELIAN | : 31-07-2017 | TGL JATUH TEMPO  | : -            |
| NAMA CUSTOMER     | · fadiloK    |                  |                |

Sumber : hasil penelitian 2017

#### Gambar III.50 Implementasi Antarmuka halaman Faktur Pembelian

#### B. Spesifikasi Sistem Komputer

Spesifikasi sistem komputer akan membahas tentang spesifikasi perangkat keras dan perangkat lunak minimun yang dibutuhkan untuk mengimplementasikan Aplikasi Administrasi Gudang berbasis *web* pada CV. Nafkah Abadi.

1. Spesifikasi Perangkat Keras

Adapun Spesifikasi Perangkat Keras minimal yang dibutuhkan sebagai berikut:

a. Server

1) CPU

- a) Processor 2,6GHz
- b) RAM 2 GB
- c) Hard disk 250 GB
- 2) Mouse
- 3) Keyboard
- 4) Monitor dengan resolusi layar minimun 1024 x 768 pixel
- b. Client
  - 1) CPU
    - a) Processor 1,50 GHz
    - b) RAM 2 GB
    - c) Hard Disk 150 GB
  - 2) Mouse
  - 3) Keyboard
  - 4) Moniotor dengan Resolusi layar minimum 1024 x 768 pixel
- 2. Spesifikasi Perangkat Lunak

Perangkat Lunak yang dibutuhkan untuk implementasi aplikasi, adapun

spesifikasi sebagai berikut:

- a. Server
  - 1) Sistem Operasi yang Digunakan Windows 8.1 pro
  - 2) XAMPP v3.2.2
    - a) phpMyAdmin Versi 4.6.5.2
    - b) Apache versi 2.4.23

c) PHP versi 5.6.24

d) MySQL versi 5.0.11

e) Aplikasi Web Browser : Google Chrome

b. Client

1) Sistem operasi yang umum digunakan seperti microsoft Windows 7

2) Aplikasi Web Browser seperti Google Chrome.

#### 3.4.2. Pengujian Unit

Pengujian kotak hitam (*black box testing*) mendemontrasikan fungsi dari perangkat lunak yang beroperasi, dengan mengecek apakah input sudah bisa diterima dengan baik dan hasil *output*nya sesuai dengan apa yang diharapkan. Uji coba kota hitam (*black box testing*) melakukan pengecekan pada integritas informasi eksternal, pada dasarnya pengujian kota hitam (*black box testing*) hanya memeriksa hasil *output* yang dihasilkan apakah sudah sesuai dengan apa yang diharapkan dan dinyatakan benar, namun pengujian kotak hitam (*black box testing*) tidak mengecek logika dari perangkat lunak, pengujian unit merupakan pengujian secara individual terhadap semua program untuk memastikan bahwa program user akan lansung mencari kesalahannya dan proses untuk melakukan pencarian ini dikenal dengan *debugging*.

A. Pengujian Terhadap *Form Login* aplikasi Administrasi

Pengujian terhadap *form login*, untuk dapat mengecek apakah inputan *username* dan *password* sudah bisa diterima dengan baik dan hasil *output*ya sesuai dengan apa yang diharapkan.

### Tabel III.10

| No. | Skenario                                           | TestCase                                                                                                    | Hasil yang                                                                                                    | Hasil             | Kesimp |
|-----|----------------------------------------------------|----------------------------------------------------------------------------------------------------|----------------------------------------------------------------------------------------------------|-------------------|--------|
|     |                                                    |                                                                                                    | diharapkan                                                                                                    | pengujian         | ulan   |
| 1.  | Mengosongkan<br>semua inputan<br>lalu klik masuk   | Username: kosong,<br>password: kosong                                                                               | tetap berada<br>pada <i>form</i><br><i>login</i> dan<br>muncul<br>pesan<br>"Username<br>atau<br>Password<br>tidak boleh<br>kosong !" | Sesuai<br>harapan | Valid  |
| 2.  | Mengisi salah<br>satu inputan lalu<br>klik masuk   | <i>username</i> : xxxx,<br><i>password</i> : kosong<br>atau <i>username</i> :<br>kosong, <i>password</i> :<br>xxxxx | tetap berada<br>pada form<br>login dan<br>muncul<br>pesan<br>"Username<br>atau<br>Password<br>tidak boleh<br>kosong !"               | Sesuai<br>harapan | Valid  |
| 3.  | Mengisi dengan<br>benar inputan<br>lalu klik masuk | <i>Username</i> :<br>xxxx(benar),<br><i>password</i> :<br>xxxxx(benar)                                              | Sistem akan<br>menerima<br>akses dan<br>menampilkan<br>halaman<br>Utama                                                              | Sesuai<br>harapan | Valid  |

### Hasil Pengujian Black Box Testing Login Aplikasi Administrasi

## B. Pengujian Terhadap Form Input Data Barang

Pengujian terhadap *form input* data barang, untuk dapat mengecek apakah inputan *field-field* yang ada di data barang sudah bisa diterima dengan baik dan hasil *output*ya sesuai dengan apa yang diharapkan.

### Tabel III.11

| No. | Skenario                                                     | TestCase                                                                                                    | Hasil yang<br>diharapkan                                                                           | Hasil<br>pengujia<br>n | Kesimpu<br>lan |
|-----|--------------------------------------------------------------|----------------------------------------------------------------------------------------------------|----------------------------------------------------------------------------------------------------|------------------------|----------------|
| 1.  | Mengoson<br>gkan<br>semua<br>inputan<br>lalu klik<br>simpan  | Kode barang: kosong,<br>nama barang: kosong,<br>harga beli: kosong,<br>harga jual: kosong,<br>jumlah barang: kosong,<br>satuan: kosong, jenis:<br>kosong. | Aplikasi<br>akan<br>menolak dan<br>tetap berada<br>pada <i>form</i><br><i>input</i> data<br>barang | Sesuai<br>harapan      | Valid          |
| 2.  | Mengisi<br>salah satu<br>inputan<br>lalu klik<br>simpan      | Kode barang: xxxx,<br>nama barang: kosong,<br>harga beli: kosong,<br>harga jual: kosong,<br>jumlah barang: kosong,<br>satuan: kosong, jenis:<br>kosong.   | Sistem akan<br>menolak dan<br>tetap berada<br>pada <i>form</i><br><i>input</i> data<br>barang      | Sesuai<br>harapan      | Valid          |
| 3.  | Mengisi<br>dengan<br>benar<br>inputan<br>lalu klik<br>simpan | Kode barang: xxxx,<br>nama barang: xxxx,<br>harga beli: xxxxxx,<br>harga jual: xxxxxx,<br>jumlah barang: xx,<br>satuan: xxxx, jenis:<br>xxxx.             | Sistem akan<br>menerima<br>akses dan<br>Menampilka<br>n halaman<br>tampil data<br>barang           | Sesuai<br>harapan      | Valid          |

### Hasil Pengujian Black Box Testing input data barang

C. Pengujian Terhadap Form Input data jenis

Pengujian terhadap *form input* data jenis, untuk dapat mengecek apakah inputan *field-field* yang ada di data jenis sudah bisa diterima dengan baik dan hasil *output*ya sesuai dengan apa yang diharapkan.

### Tabel III.12

| No. | Skenario   | TestCase                 | Hasil vang  | Hasil     | Kesimp |
|-----|------------|--------------------------|-------------|-----------|--------|
|     |            |                          | diharapkan  | pengujian | ulan   |
| 1.  | Mengoson   | Id jenis : kosong, Nama  | Aplikasi    | Sesuai    | Valid  |
|     | gkan       | Jenis : kosong.          | akan        | harapan   |        |
|     | semua      |                          | menolak     |           |        |
|     | inputan    |                          | dan tetap   |           |        |
|     | lalu klik  |                          | berada pada |           |        |
|     | simpan     |                          | form input  |           |        |
|     |            |                          | data jenis  |           |        |
| 2.  | Mengisi    | Id jenis : xxxxxxx, Nama | Sistem akan | Sesuai    | Valid  |
|     | salah satu | jenis : kosong           | menolak     | harapan   |        |
|     | inputan    |                          | dan tetap   |           |        |
|     | lalu klik  |                          | berada pada |           |        |
|     | simpan     |                          | form input  |           |        |
|     |            |                          | data jenis  |           |        |
| 3.  | Mengisi    | Id jenis : xxxxxxx, Nama | Sistem akan | Sesuai    | Valid  |
|     | dengan     | jenis : xxxxx            | menerima    | harapan   |        |
|     | benar      |                          | akses dan   |           |        |
|     | inputan    |                          | Menampilk   |           |        |
|     | lalu klik  |                          | an halaman  |           |        |
|     | simpan     |                          | tampil data |           |        |
|     |            |                          | jenis       |           |        |

### Hasil Pengujian *Black Box Testing input* data jenis

## D. Pengujian Terhadap Form Input Data Customer

Pengujian terhadap *form input* data *customer*, untuk dapat mengecek apakah inputan *field-field* yang ada di data *customer* sudah bisa diterima dengan baik dan hasil *output* nya sesuai dengan apa yang diharapkan.

#### Tabel III.13

| No. | Skenario                                                     | TestCase                                                                                                    | Hasil yang<br>diharapkan                                                                                    | Hasil<br>penguj<br>ian | Kesim<br>pulan |
|-----|--------------------------------------------------------------|----------------------------------------------------------------------------------------------------|----------------------------------------------------------------------------------------------------|------------------------|----------------|
| 1.  | Mengoson<br>gkan<br>semua<br>inputan<br>lalu klik<br>simpan  | Id <i>Customer</i> : kosong, Nama<br><i>Customer</i> : kosong, Alamat<br><i>Customer</i> : kosong, kota<br><i>Customer</i> : kosong, telpon<br><i>Customer</i> : kosong, <i>company</i> :<br>kosong, email: kosong. | Aplikasi<br>akan<br>menolak dan<br>tetap berada<br>pada <i>form</i><br><i>input</i> data<br><i>Customer</i> | Sesuai<br>harapa<br>n  | Valid          |
| 2.  | Mengisi<br>salah satu<br>inputan<br>lalu klik<br>simpan      | Id Customer : xxxx, Nama<br>Customer : kosong, Alamat<br>Customer : kosong, kota<br>Customer: kosong, telpon<br>Customer: kosong, company:<br>kosong, email: kosong.                                                | Sistem akan<br>menolak dan<br>tetap berada<br>pada form<br>input data<br>Customer                           | Sesuai<br>harapa<br>n  | Valid          |
| 3.  | Mengisi<br>dengan<br>benar<br>inputan<br>lalu klik<br>simpan | Id Customer : xxxx, Nama<br>Customer:xx, Alamat<br>Customer : xxxxxx, kota<br>Customer:xxxxx, telpon<br>Customer: xxxx, company:<br>xxxx, email: xxxx.                                                              | Sistem akan<br>menerima<br>akses dan<br>Menampilka<br>n halaman<br>tampil data<br><i>Customer</i>           | Sesuai<br>harapa<br>n  | Valid          |

Hasil Pengujian Black Box Testing input data Customer

### E. Pengujian Terhadap *Form input* Data *Supplier*

Pengujian terhadap *form input* data *supplier*, untuk dapat mengecek apakah inputan *field-field* yang ada di data *supplier* sudah bisa diterima dengan baik dan hasil *output* nya sesuai dengan apa yang diharapkan.

#### Tabel III.14

| No. | Skenario                                                     | TestCase                                                                                                    | Hasil yang                                                                                               | Hasil                 | Kesimpu |
|-----|--------------------------------------------------------------|----------------------------------------------------------------------------------------------------|----------------------------------------------------------------------------------------------------|-----------------------|---------|
|     |                                                              |                                                                                                    | ишагаркан                                                                                                | ian                   | 1411    |
| 1.  | Mengoson<br>gkan<br>semua<br>inputan<br>lalu klik<br>simpan  | Id Supplier : kosong,<br>Nama Supplier : kosong,<br>Alamat Supplier :<br>kosong, kota Supplier:<br>kosong, telpon Supplier:<br>kosong, company:<br>kosong, email: kosong. | Aplikasi akan<br>menolak dan<br>tetap berada<br>pada <i>form</i><br><i>input</i> data<br><i>Supplier</i> | Sesuai<br>harapa<br>n | Valid   |
| 2.  | Mengisi<br>salah satu<br>inputan<br>lalu klik<br>simpan      | Id Supplier : xxxx, Nama<br>Supplier : kosong,<br>Alamat Supplier :<br>kosong, kota Supplier:<br>kosong, telpon Supplier:<br>kosong, company:<br>kosong, email: kosong.   | Sistem akan<br>menolak dan<br>tetap berada<br>pada <i>form</i><br><i>input</i> data<br><i>Supplier</i>   | Sesuai<br>harapa<br>n | Valid   |
| 3.  | Mengisi<br>dengan<br>benar<br>inputan<br>lalu klik<br>simpan | Id Supplier : xxxx, Nama<br>Supplier : xxxxxxxx,<br>Alamat Supplier : xxx,<br>kota Supplier: xxx,<br>telpon Supplier: xx,<br>company:xxxxxxx, email:<br>xxxxxxxxx.        | Sistem akan<br>menerima<br>akses dan<br>Menampilkan<br>halaman<br>tampil data<br>Supplier.               | Sesuai<br>harapa<br>n | Valid   |

### Hasil Pengujian Black Box Testing input data Supplier

### F. Pengujian Terhadap *Form Input* Data pegawai

Pengujian terhadap *form input* data pegawai, untuk dapat mengecek apakah inputan *field-field* yang ada di data pegawai sudah bisa diterima dengan baik dan hasil *output* nya sesuai dengan apa yang diharapkan.

#### Tabel III.15

| No. | Skenario                                                     | TestCase                                                                                                    | Hasil yang                                                                                       | Hasil Kesim             |
|-----|--------------------------------------------------------------|----------------------------------------------------------------------------------------------------|--------------------------------------------------------------------------------------------------|-------------------------|
|     |                                                              |                                                                                                    | иппагаркан                                                                                       | an                      |
| 1.  | Mengoson<br>gkan<br>semua<br>inputan<br>lalu klik<br>simpan  | Nip pegawai: kosong,<br>Nama pegawai: kosong,<br><i>username</i> : kosong,<br><i>password</i> : kosong, telpon:<br>kosong, Alamat: kosong. | Aplikasi akan<br>menolak dan<br>tetap berada<br>pada <i>form</i><br><i>input</i> data<br>pegawai | Sesuai Valid<br>harapan |
| 2.  | Mengisi<br>salah satu<br>inputan<br>lalu klik<br>simpan      | Nip pegawai: xxxx, Nama<br>pegawai: kosong,<br><i>username</i> : kosong,<br><i>password</i> : kosong, telpon:<br>kosong, Alamat: kosong.   | Sistem akan<br>menolak dan<br>tetap berada<br>pada <i>form</i><br><i>input</i> data<br>pegawai.  | Sesuai Valid<br>harapan |
| 3.  | Mengisi<br>dengan<br>benar<br>inputan<br>lalu klik<br>simpan | Nip pegawai: xxxx, Nama<br>pegawai:xx,<br><i>username</i> :xxxxxx,<br><i>password</i> :xxxxxx,<br>telpon:xxxxxxxx,<br>Alamat:xxxxxxx       | Sistem akan<br>menerima<br>akses dan<br>Menampilkan<br>halaman<br>tampil data<br>pegawai.        | Sesuai Valid<br>harapan |

### Hasil Pengujian Black Box Testing input data pegawai

### G. Pengujian Terhadap *Form Edit* Data Barang

Pengujian terhadap *form edit* data barang, untuk dapat mengecek apakah proses mengedit *field-field* yang ada di data barang sudah bisa diterima dengan baik dan hasil *output* nya sesuai dengan apa yang diharapkan.

#### Tabel III.16

|     | ~ .        | ~ ~                       |                   |         |        |
|-----|------------|---------------------------|-------------------|---------|--------|
| No. | Skenario   | TestCase                  | Hasil yang        | Hasil   | Kesimp |
|     |            |                           | diharapkan        | penguji | ulan   |
|     |            |                           |                   | an      |        |
| 1.  | Mengoson   | Kode barang: kosong,      | Aplikasi akan     | Sesuai  | Valid  |
|     | gkan       | nama barang: kosong,      | menolak dan       | harapan |        |
|     | semua      | harga beli: kosong, harga | tetap berada      |         |        |
|     | inputan    | jual: kosong, jumlah      | pada <i>form</i>  |         |        |
|     | lalu klik  | barang: kosong, satuan:   | <i>input</i> data |         |        |
|     | simpan     | kosong, jenis: kosong.    | barang            |         |        |
| 2.  | Mengisi    | Kode barang: xxxx, nama   | Sistem akan       | Sesuai  | Valid  |
|     | salah satu | barang: kosong, harga     | menolak dan       | harapan |        |
|     | inputan    | beli: kosong, harga jual: | tetap berada      | _       |        |
|     | lalu klik  | kosong, jumlah barang:    | pada form         |         |        |
|     | simpan     | kosong, satuan: kosong,   | <i>input</i> data |         |        |
|     |            | jenis: kosong.            | barang            |         |        |
| 3.  | Mengisi    | Kode barang: xxxx, nama   | Sistem akan       | Sesuai  | Valid  |
|     | dengan     | barang: xxxx, harga beli: | menerima          | harapan |        |
|     | benar      | xxxxxx, harga jual:       | akses dan         |         |        |
|     | inputan    | xxxxxx, jumlah barang:    | Menampilkan       |         |        |
|     | lalu klik  | xx, satuan: xxxx, jenis:  | halaman           |         |        |
|     | simpan     | XXXX.                     | tampil data       |         |        |
|     |            |                           | barang            |         |        |

### Hasil Pengujian Black Box Testing edit data barang

H. Pengujian Terhadap Form edit data jenis

Pengujian terhadap *form edit* data jenis, untuk dapat mengecek apakah proses mengedit *field-field* yang ada di data jenis sudah bisa diterima dengan baik dan hasil *output* nya sesuai dengan apa yang diharapkan.

#### Tabel III.17

| No. | Skenario   | TestCase                 | Hasil yang        | Hasil    | Kesim |
|-----|------------|--------------------------|-------------------|----------|-------|
|     |            |                          | diharapkan        | pengujia | pulan |
|     |            |                          | Ĩ                 | n        | -     |
| 1.  | Mengoson   | Id jenis : kosong, Nama  | Aplikasi akan     | Sesuai   | Valid |
|     | gkan       | Jenis : kosong.          | menolak dan       | harapan  |       |
|     | semua      |                          | tetap berada      |          |       |
|     | inputan    |                          | pada form         |          |       |
|     | lalu klik  |                          | <i>input</i> data |          |       |
|     | simpan     |                          | jenis             |          |       |
| 2.  | Mengisi    | Id jenis : xxxxxx, Nama  | Sistem akan       | Sesuai   | Valid |
|     | salah satu | jenis : kosong           | menolak dan       | harapan  |       |
|     | inputan    |                          | tetap berada      |          |       |
|     | lalu klik  |                          | pada form         |          |       |
|     | simpan     |                          | <i>input</i> data |          |       |
|     |            |                          | jenis             |          |       |
| 3.  | Mengisi    | Id jenis : xxxxxxx, Nama | Sistem akan       | Sesuai   | Valid |
|     | dengan     | jenis : xxxxx            | menerima          | harapan  |       |
|     | benar      |                          | akses dan         |          |       |
|     | inputan    |                          | Menampilkan       |          |       |
|     | lalu klik  |                          | halaman           |          |       |
|     | simpan     |                          | tampil data       |          |       |
|     |            |                          | jenis             |          |       |

Hasil Pengujian Black Box Testing edit data jenis
## I. Pengujian Terhadap Form Edit data Customer

Pengujian terhadap *form edit* data *Customer*, untuk dapat mengecek apakah proses mengedit *field-field* yang ada di data *customer* sudah bisa diterima dengan baik dan hasil *output* nya sesuai dengan apa yang diharapkan.

## Tabel III.18

### No. Skenario **TestCase** Hasil yang Hasil Kesi diharapkan mpul penguj ian an 1. Mengoson Id Customer : kosong, Nama Aplikasi akan Sesuai Valid menolak harapa gkan Customer : kosong, Alamat dan tetap *Customer* : kosong, semua kota berada n inputan *Customer*: kosong, telpon pada form lalu klik Customer: kosong, company: input data simpan kosong, email: kosong. Customer 2. Valid Mengisi Id Customer : xxxx, Nama Sistem akan Sesuai salah satu Customer : kosong, Alamat menolak dan harapa inputan Customer : kosong, tetap kota berada n pada klik lalu Customer: kosong, telpon form simpan Customer: kosong, company: input data kosong, email: kosong. Customer Valid 3. Mengisi Id Customer : xxxx, Nama Sistem Sesuai akan dengan menerima Customer:xx, Alamat harapa benar Customer : xxxxxx, kota akses dan n inputan Customer:xxxxx, telpon Menampilkan lalu klik Customer: xxxx, company: halaman simpan xxxx, email: xxxx. tampil data Customer

## Hasil Pengujian Black Box Testing edit data Customer

# J. Pengujian Terhadap *Form* Edit Data *Supplier*

Pengujian terhadap *form edit* data *Supplier*, untuk dapat mengecek apakah proses mengedit *field-field* yang ada di data *Supplier* sudah bisa diterima dengan baik dan hasil *output* nya sesuai dengan apa yang diharapkan.

## Tabel III.19

| No. | Skenario                                                     | TestCase                                                                                                    | Hasil yang<br>diharapkan                                                                                 | Hasil<br>penguji  | Kesim<br>pulan |
|-----|--------------------------------------------------------------|----------------------------------------------------------------------------------------------------|----------------------------------------------------------------------------------------------------|-------------------|----------------|
|     |                                                              |                                                                                                    |                                                                                                    | an                |                |
| 1.  | Mengoson<br>gkan<br>semua<br>inputan<br>lalu klik<br>simpan  | Id Supplier : kosong,<br>Nama Supplier : kosong,<br>Alamat Supplier : kosong,<br>kota Supplier: kosong,<br>telpon Supplier: kosong,<br>company: kosong, email:<br>kosong. | Aplikasi akan<br>menolak dan<br>tetap berada<br>pada <i>form</i><br><i>input</i> data<br><i>Supplier</i> | Sesuai<br>harapan | Valid          |
| 2.  | Mengisi<br>salah satu<br>inputan<br>lalu klik<br>simpan      | Id Supplier : xxxx, Nama<br>Supplier : kosong, Alamat<br>Supplier : kosong, kota<br>Supplier: kosong, telpon<br>Supplier: kosong,<br>company: kosong, email:<br>kosong.   | Sistem akan<br>menolak dan<br>tetap berada<br>pada <i>form</i><br><i>input</i> data<br><i>Supplier</i>   | Sesuai<br>harapan | Valid          |
| 3.  | Mengisi<br>dengan<br>benar<br>inputan<br>lalu klik<br>simpan | Id Supplier : xxxx, Nama<br>Supplier : xxxxxxxx,<br>Alamat Supplier : xxx,<br>kota Supplier:xxxxxx,<br>telpon Supplier: xx,<br>company:xxxxxxx, email:<br>xxxxxxxxx.      | Sistem akan<br>menerima<br>akses dan<br>Menampilkan<br>halaman<br>tampil data<br>Supplier.               | Sesuai<br>harapan | Valid          |

# Hasil Pengujian Black Box Testing edit data Supplier

# K. Pengujian Terhadap *Form* Edit Data Pegawai

Pengujian terhadap *form edit* data pegawai, untuk dapat mengecek apakah proses mengedit *field-field* yang ada di data pegawai sudah bisa diterima dengan baik dan hasil *output* nya sesuai dengan apa yang diharapkan.

## Tabel III.20

| No. | Skenario   | TestCase                  | Hasil yang      | Hasil  | Kesim |
|-----|------------|---------------------------|-----------------|--------|-------|
|     |            |                           | diharapkan      | penguj | pulan |
|     |            |                           |                 | ian    |       |
| 1.  | Mengoson   | Nip pegawai: kosong,      | Aplikasi akan   | Sesuai | Valid |
|     | gkan       | Nama pegawai: kosong,     | menolak dan     | harapa |       |
|     | semua      | username: kosong,         | tetap berada    | n      |       |
|     | inputan    | password: kosong, telpon: | pada form input |        |       |
|     | lalu klik  | kosong, Alamat: kosong.   | data pegawai    |        |       |
|     | simpan     |                           |                 |        |       |
| 2.  | Mengisi    | Nip pegawai: xxxx, Nama   | Sistem akan     | Sesuai | Valid |
|     | salah satu | pegawai: kosong,          | menolak dan     | harapa |       |
|     | inputan    | username: kosong,         | tetap berada    | n      |       |
|     | lalu klik  | password: kosong, telpon: | pada form input |        |       |
|     | simpan     | kosong, Alamat: kosong.   | data pegawai.   |        |       |
| 3.  | Mengisi    | Nip pegawai: xxxx, Nama   | Sistem akan     | Sesuai | Valid |
|     | dengan     | pegawai:xx,               | menerima akses  | harapa |       |
|     | benar      | username:xxxxxx,          | dan             | n      |       |
|     | inputan    | password:xxxxxx,          | Menampilkan     |        |       |
|     | lalu klik  | telpon:xxxxxxxx,          | halaman tampil  |        |       |
|     | simpan     | Alamat:xxxxxxxx.          | data pegawai.   |        |       |

Hasil Pengujian Black Box Testing edit data Pegawai